# **OSIsoft UC 2017 Lab**

Incorporating Condition Monitoring Data -Vibration, Infrared and Acoustic for Condition-based Maintenance OSIsoft, LLC 1600 Alvarado Street San Leandro, CA 94577 USA Tel: (01) 510-297-5800 Web: http://www.osisoft.com

© 2017 by OSIsoft, LLC. All rights reserved.

No part of this publication may be reproduced, stored in a retrieval system, or transmitted, in any form or by any means, mechanical, photocopying, recording, or otherwise, without the prior written permission of OSIsoft, LLC.

OSIsoft, the OSIsoft logo and logotype, PI Analytics, PI ProcessBook, PI DataLink, ProcessPoint, PI Asset Framework (PI AF), IT Monitor, MCN Health Monitor, PI System, PI ActiveView, PI ACE, PI AlarmView, PI BatchView, PI Coresight, PI Data Services, PI Event Frames, PI Manual Logger, PI ProfileView, PI WebParts, ProTRAQ, RLINK, RtAnalytics, RtBaseline, RtPortal, RtPM, RtReports and RtWebParts are all trademarks of OSIsoft, LLC. All other trademarks or trade names used herein are the property of their respective owners.

#### U.S. GOVERNMENT RIGHTS

Use, duplication or disclosure by the U.S. Government is subject to restrictions set forth in the OSIsoft, LLC license agreement and as provided in DFARS 227.7202, DFARS 252.227-7013, FAR 12.212, FAR 52.227, as applicable. OSIsoft, LLC.

Published: March 6, 2017

Condition-based Maintenance – Hands-on Lab – OSIsoft Users Conference 2017

Lead: Gopal GopalKrishnan, P.E., Solution Architect

*Lead: Keith Pierce, Solution Architect* 

Instructor: LP Page-Morin, Sr. Systems Engineer

Instructor: François Pelletier-Bouchard, Systems Engineer

# Table of Contents

| Table of Contents   3                                                                  |
|----------------------------------------------------------------------------------------|
| Table of Figures   4                                                                   |
| Lab Description5                                                                       |
| Summary5                                                                               |
| PI System software13                                                                   |
| Exercise 1 – Use a hand-held device to collect Vibration, Infrared and Acoustic data14 |
| Exercise 2 – Analyze Vibration data15                                                  |
| Step 1: AF configuration for sensor data16                                             |
| Step 2: Condition assessment                                                           |
| Step 3: Alert rollup21                                                                 |
| Step 4: Visualization of the data and alerts23                                         |
| Step 5: Event Frames                                                                   |
| Step 6: Event Frames as a Watch List using OSIsoft Visualization                       |
| Exercise 3 – Other Data Types                                                          |
| A. Motor Oil Lab Results and AF Table                                                  |
| Step1: Data from an external database31                                                |
| Step 2: Confirm that the Oil Analysis data is now available via PI AF attributes       |
| B. Infrared Temperature Readings, PI Manual Logger, and Notifications                  |
| Step 1: Examine the available temperature data34                                       |
| Step 2: Temperature rate of change analysis, and PI Notification                       |
| Step 3: Examine the Notification rule for the high temperature Event Frame             |
| Step 4: Modify the Student's email address to receive the notification in your inbox   |
| Step 5: Use PI Manual Logger to enter a value that will trigger an alert               |
| Step 6: Verify Notification delivery and web visualization of the alert                |
| C. Acoustic Data and Dynamic Threshold                                                 |
| Step 1: Examine the acoustic data and cooling power                                    |
| Step 2: Review the dynamic acoustic limit40                                            |
| Other Resources                                                                        |

# Table of Figures

| Figure 1: AR-C10 Unit                                                                                     | 6    |
|----------------------------------------------------------------------------------------------------|------|
| Figure 2: g (acceleration, y-axis) vs. time (x-axis) - Vibration time-series wave form, about 10,000      |      |
| readings per second                                                                                       | 6    |
| Figure 3: rms value g (acceleration, y-axis) vs. frequency (x-axis) - Vibration time-series waveform data | a is |
| converted to frequency domain using FFT analysis                                                          | 7    |
| Figure 4: PI System Explorer screen showing the various AF attributes (see Category - Vibration data);    |      |
| values derived from time-series wave-form and FFT analysis for each sample are written to the PI          |      |
| System                                                                                                    | 8    |
| Figure 5: Infrared camera image for a motor – the crosshair identifies the location for estimating the    |      |
| surface temperature – Motor at 69.6 °F (left image) and at 85.4 °F (right image)                          | 8    |
| Figure 6: Acoustic time-series wave form (in red) and frequency plot (in blue); sound level has increase  | ed   |
| from 10 dB to 40 dB between the left and right sample for the same motor                                  | 9    |
| Figure 7: OSIsoft Visualization screen – Watch list of Alerts from vibration measurements exceeding       |      |
| threshold limits                                                                                          | 9    |
| Figure 8: Microsoft Power BI screen - Watch list of Alerts from vibration measurements exceeding          |      |
| threshold limits                                                                                          | . 10 |
| Figure 9: OSIsoft Visualization screen for Pump P-4 Motor Inboard Vertical                                | . 10 |
| Figure 10 PSE&G use case showing asset health (condition assessment) score for a distribution             |      |
| transformer – load tap changer (LTC)                                                                      | .11  |
| Figure 11: AR-C10 Device                                                                                  | .14  |
| Figure 12: AR-C10 device with three sensors connected to it                                               | .14  |
| Figure 13: Vibration data collection for a Chilled Water Pump-Motor                                       | . 15 |
| Figure 14: Chilled water pump-motor with vibration sensors                                                | .16  |
| Figure 15: PI System Explorer screen showing readings for the MIV (Motor Inboard Vertical) vibration      |      |
| sensor; note the Hi, and HiHi limit settings for the True Peak alert calculation                          | . 17 |
| Figure 16: Alert calculation for Crest Factor                                                             | . 19 |
| Figure 17: Motor Inboard Vertical (MIV) vibration sensor alert rollup                                     | .21  |
| Figure 18: Home screen for the chilled water pumps alert monitoring                                       | .23  |
| Figure 19: OSIsoft Visualization drill-down capability for chilled water pump alerts                      | .24  |
| Figure 20: Switch asset pick-list for the Vibration Sensor Details display                                | .24  |
| Figure 21: OSIsoft Visualization Vibration Sensors Alert Overview display                                 | . 25 |
| Figure 22: AF Analysis to generate Event Frames                                                           | .26  |
| Figure 23: Alert events along with their severity                                                         | .26  |
| Figure 24: Selecting a True Peak Event from the Event Frames section                                      | . 27 |
| Figure 25: Lowering the Hi limit of the Crest Factor attribute                                            | .28  |
| Figure 26: True Peak - Analysis for event frame generation                                                | . 28 |
| Figure 27: Alerts Watch List using OSIsoft Visualization Events Table                                     | . 29 |
| Figure 28: OSIsoft Visualization details page for an Event Frame                                          | . 29 |
| Figure 29 Sample motor oil analysis report                                                                | . 30 |
| Figure 30: Rate of change Expression analysis                                                             | . 35 |
| Figure 31: OSIsoft Visualization trend showing the acoustic reading against its dynamic Hi limit          | .40  |
| Figure 32: OSIsoft Visualization XY Chart showing the last 4 acoustic readings (purple) against its limit |      |
| curve (blue)                                                                                              | .41  |

# Incorporating Condition Monitoring Data – Vibration, Infrared and Acoustic for Condition-based Maintenance

## Lab Description

Traditionally, the PI System has worked with process data from plant instrumentation such as PLC and SCADA. However, newer IoT and edge device capabilities allow you to bring data from condition monitoring systems such as vibration, infrared (thermography), acoustic, etc. to the PI System. Take this lab to learn how to use condition-monitoring data along with process data in your condition-based maintenance programs to improve equipment uptime. The lab will also include the use of alert roll-ups, watch lists, KPIs and others for a holistic view of asset health and reliability.

Level: 200 Duration: 2 hours

#### Summary

Condition-based maintenance (CBM) is a strategy where you monitor the actual condition of an asset to decide what maintenance needs to be done – see <u>wiki</u> for a broader definition.

The learning objectives for this lab are:

- Understand the condition monitoring (CM) data collection process –with a <u>live demo</u> of a handheld device used for collecting vibration, infrared and acoustic data for a motor
- Understand how the condition monitoring data is transformed and written to PI
- Configure condition assessment calculations for the CM data and recognize the use of dynamic thresholds for the CM data
- Incorporate CM data such as oil analysis (that may reside in external databases) in the condition assessment calculations
- Incorporate manual input CM data (aka operator rounds) from PI Manual Logger
- Create displays, notifications, alerts watch list etc. using various PI System capabilities and tools
- Review the PSE&G customer use case on combining PI System data with CM data for calculating asset health score

In this lab, we will use a hand-held device to collect vibration, infrared, and acoustic data. The device is a Windows 10 based unit (it can also be an iPad) with suitable attachments based on National Instruments <u>http://www.ni.com</u> technologies. Please see <u>AR-C10</u> for hardware details.

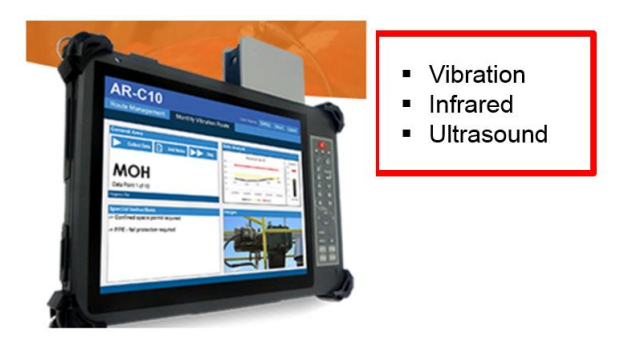

Figure 1: AR-C10 Unit

With such condition monitoring (CM) data, typically we do not store the raw data in the PI System. Instead, the data is transformed, and aggregate/derived values are written to the PI System.

Even though you can store raw CM data in the PI System, it is out-of-scope for this lab.

For vibration data, the raw time-series wave form may have 10,000 or more values per second, and often data is collected for several seconds (depending on the motor rpm and other analysis requirements). This time-series (time domain) data is converted to frequency-domain using FFT (Fast Fourier transform). And, calculated values derived from both time-series wave-form and FFT analysis are written to the PI System.

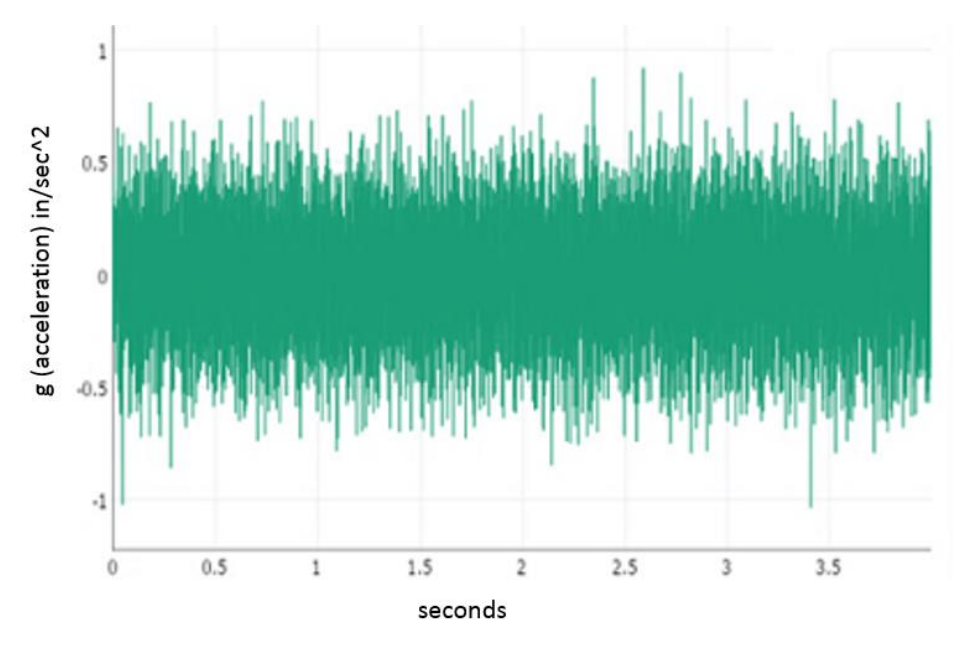

Figure 2: g (acceleration, y-axis) vs. time (x-axis) - Vibration time-series wave form, about 10,000 readings per second

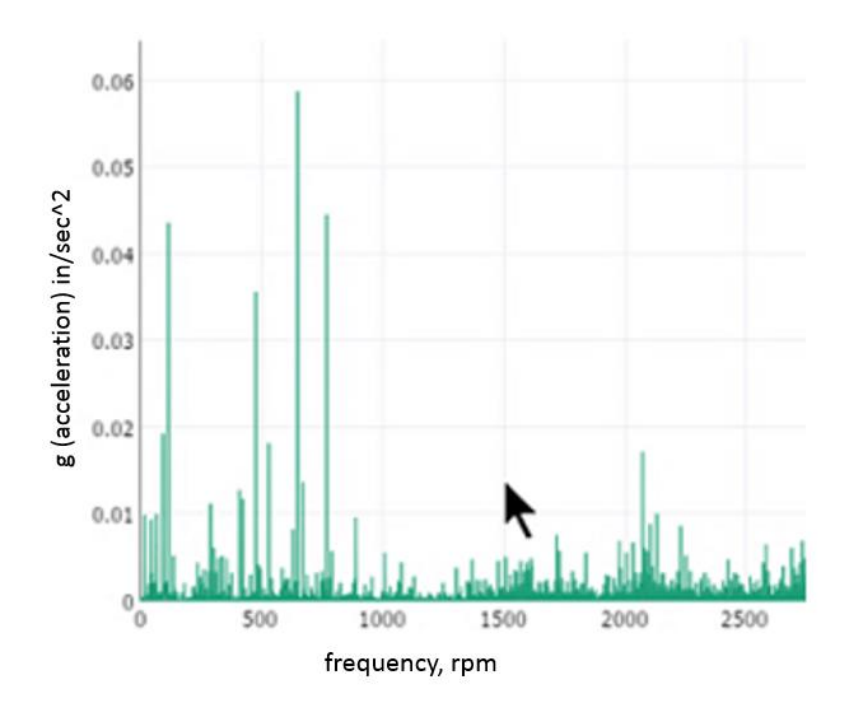

Figure 3: rms value g (acceleration, y-axis) vs. frequency (x-axis) - Vibration time-series waveform data is converted to frequency domain using FFT analysis

| Mc                                                          | otor_Inboard     | MIV                                |                        |                           |                  |  |  |  |  |
|-------------------------------------------------------------|------------------|------------------------------------|------------------------|---------------------------|------------------|--|--|--|--|
| Ge                                                          | eneral Child     | Elements Attributes Ports Analyses | Version                |                           |                  |  |  |  |  |
| ac C                                                        | 14               |                                    |                        |                           |                  |  |  |  |  |
| Central Plant CP                                            | Value Time Stamp |                                    |                        |                           |                  |  |  |  |  |
| Chilled Water Pump P-1                                      |                  | jury. Metauata                     |                        |                           |                  |  |  |  |  |
| Motor_Inboard_MIV                                           |                  | DisplayNum                         | 31                     | 1/1/1970 12:00:00 AM      |                  |  |  |  |  |
| Motor_Outboard_MOV                                          | T                | Equipment                          | Chilled Water Pump P-1 | 1/1/1970 12:00:00 AM      |                  |  |  |  |  |
| Pump_Outboard_POV                                           |                  | MeasureLoc                         | Motor_Inboard_MIV      | 1/1/1970 12:00:00 AM      |                  |  |  |  |  |
| Chilled Water Pump P-2     Secondary Chilled Water Pump P-4 | T                | 🗉 Path                             | Austin\Mopac C\CP\Chi  | 1/1/1970 12:00:00 AM      |                  |  |  |  |  |
| Secondary Chilled Water Pump P-5                            | T                | Пуре                               | MIV                    | 1/1/1970 12:00:00 AM      |                  |  |  |  |  |
| eather Feeds thes                                           |                  | URL URL                            | http://mckinseyPI.clou | 1/1/1970 12:00:00 AM      |                  |  |  |  |  |
|                                                             | 🖾 Categ          | jory: Vibration data               |                        |                           |                  |  |  |  |  |
|                                                             | <i>I</i> .       | asynchronous                       | 0.3679557 g (vib)      | 1/29/2017 12:44:57 AM     | ASync            |  |  |  |  |
|                                                             | ø 🗉              | 🎺 Crest Factor                     | 3.040749 g/g (vib)     | 1/29/2017 12:44:57 AM     | Crest Factor     |  |  |  |  |
|                                                             | <i>I</i> .       | 🍼 Derived Peak                     | 0.5442402 g (vib)      | 1/29/2017 12:44:57 AM     | Derived Peak     |  |  |  |  |
|                                                             | 0                | 🎺 High Frequency                   | 0.1448086 g (vib)      | 1/29/2017 12:44:57 AM     | High Freq        |  |  |  |  |
|                                                             | 0                | 🍼 Peak-Peak                        | 2.268219 g (vib)       | 1/29/2017 12:44:57 AM     | Peak-Peak        |  |  |  |  |
|                                                             | ø 🗉              | 🞺 RMS                              | 0.384836 g (vib)       | 1/29/2017 12:44:57 AM     | RMS              |  |  |  |  |
|                                                             | 4 🗉              | Single Integrated_1x Magnitude     | 0.03433325 ips         | 1/29/2017 12:44:57 AM     | Vel 1x           |  |  |  |  |
|                                                             | <i>্</i> =       | 🎺 Single Integrated_2x Magnitude   | 0.007174384 ips        | 1/29/2017 12:44:57 AM     | Vel 2x           |  |  |  |  |
|                                                             | <i>্</i> =       | Single Integrated_Derived Peak     | 0.0651958 ips          | 1/29/2017 12:44:57 AM     | Vel Derived Peak |  |  |  |  |
|                                                             | <i>্</i> =       | 🎺 Single Integrated_True Peak      | 0.1517071 ips          | 1/29/2017 12:44:57 AM     | Vel True Peak    |  |  |  |  |
|                                                             | 4                | 💞 Synchronous                      | 0.09153856 g (vib)     | 1/29/2017 12:44:57 AM     | Sync             |  |  |  |  |
|                                                             |                  | 🎺 True Peak                        | 1.170189 g (vib)       | 1/29/2017 12:44:57 AM     | True Peak        |  |  |  |  |
|                                                             |                  | Alert                              | 1                      | 1/29/2017 12:51:10.148 AM |                  |  |  |  |  |
|                                                             |                  | E H                                | 1 g (vib)              | 1/1/1970 12:00:00 AM      |                  |  |  |  |  |
|                                                             |                  | (I) HiHi                           | 2 g (vib)              | 1/1/1970 12:00:00 AM      |                  |  |  |  |  |
|                                                             |                  | Minimum                            | 0 g (vib)              | 1/1/1970 12:00:00 AM      |                  |  |  |  |  |

Figure 4: PI System Explorer screen showing the various AF attributes (see Category - Vibration data); values derived from timeseries wave-form and FFT analysis for each sample are written to the PI System

*Infrared* – a non-contact technology – is convenient for measuring temperatures of mechanical equipment (motors), electrical equipment (circuit contacts), and others. The device interprets the image and estimates the temperature at the crosshair location and the temperature(s) are written to the PI System.

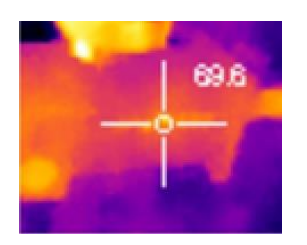

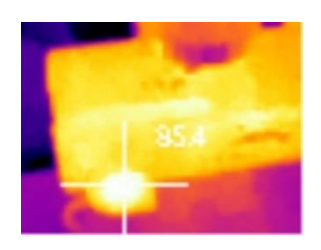

Figure 5: Infrared camera image for a motor – the crosshair identifies the location for estimating the surface temperature – Motor at 69.6 °F (left image) and at 85.4 °F (right image)

Native infrared images can be stored in the PI System but is out-of-scope for this lab.

*Ultrasonic measurements* are made using acoustic sensors which measure sound waves, including high frequency sounds – above human hearing range. Acoustic sensors can "hear" the sounds from internal friction or metal deformation - in Figure 6, the ultrasound level increases from about 10dB to 40dB.

The raw acoustic waveform is similar to those for vibration. FFT analysis transforms the time-domain data to frequency-domain, and overall sound level in decibels (dB) is written to the PI System.

- 1

Part - In

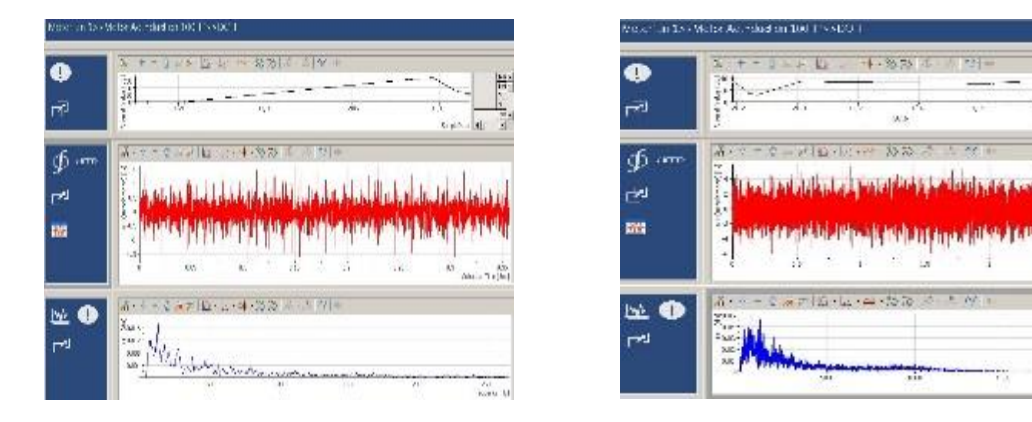

Figure 6: Acoustic time-series wave form (in red) and frequency plot (in blue); sound level has increased from 10 dB to 40 dB between the left and right sample for the same motor

*Regarding condition assessment,* with the CM data in the PI System, you can use the various PI System capabilities such as AF Analytics, Event Frames, Notifications, OSIsoft Visualization displays, watch-list, and others.

| Watchlist                                      | of all Vibration  | Sensor Alerts         | Back to Ov | Configure Table                                            |
|------------------------------------------------|-------------------|-----------------------|------------|------------------------------------------------------------|
| vatormat                                       |                   | Ochsor Aichts         |            | Descending •                                               |
| Event Name                                     | Asset             | T Start Time 🔻        | Y Severity |                                                            |
| Crest Factor Event 2017-02-27 2<br>2:00:00.000 | Motor_Inboard_MIH | 2/27/2017 10:00:00 PM | Critical   | ▼ Dynamic Criteria                                         |
| Crest Factor Event 2017-02-27 2<br>2:00:00.000 | Motor_Inboard_MIV | 2/27/2017 10:00:00 PM | Warning    | Database National Instrum      Time Range Timebar Duration |
| Crest Factor Event 2017-02-27 2<br>1:55:00.000 | Motor_Inboard_MIH | 2/27/2017 9:55:00 PM  | Critical   | Event Severity      Event Name                             |
| Crest Factor Event 2017-02-27 1<br>8:00:00.000 | Pump_Inboard_PIV  | 2/27/2017 6:00:00 PM  | Warning    | Event Type and Attribute Value                             |
| Crest Factor Event 2017-02-27 1<br>2:10:00.000 | Motor_Inboard_MIH | 2/27/2017 12:10:00 PM | Warning    | ► Asset Name Any                                           |
| Crest Factor Event 2017-02-27 1<br>2:10:00.000 | Motor_Inboard_MIH | 2/27/2017 12:10:00 PM | Critical   | ► Asset Type NI Device Vibrati                             |
| Crest Factor Event 2017-02-27 1<br>2:10:00.000 | Motor_Inboard_MIV | 2/27/2017 12:10:00 PM | Critical   | Event State In Progress     Any                            |
| Crest Factor Event 2017-02-27 1                |                   |                       |            | In Progress     Completed                                  |
|                                                |                   |                       |            | ► Event Category                                           |

Figure 7: OSIsoft Visualization screen – Watch list of Alerts from vibration measurements exceeding threshold limits

| Alert Watch List                 | 11 Events Crit     | <b>}</b><br>ical | 3<br>Warning          |       |      |
|----------------------------------|--------------------|------------------|-----------------------|-------|------|
| Equipment                        | Measure Location   | Severit          | Start                 | URL 🔻 | Link |
| Secondary Chilled Water Pump P-4 | Pump_Outboard_POV  | 20               | 9/20/2016 12:29:57 AM | 0     | P    |
| Secondary Chilled Water Pump P-4 | Pump_Inboard_PIV   | 20               | 9/20/2016 12:09:57 AM | Ø     | ø    |
| Secondary Chilled Water Pump P-4 | Motor_Outboard_MOV | 20               | 9/20/2016 12:09:57 AM | Ø     | B    |
| Secondary Chilled Water Pump P-4 | Motor_Inboard_MIV  | 20               | 9/20/2016 12:34:57 AM | Ø     | ø    |
| Secondary Chilled Water Pump P-4 | Motor_Inboard_MIH  | 20               | 9/20/2016 12:54:57 AM | B     | 3    |
| Chilled Water Pump P-2           | Pump_Outboard_POV  | 20               | 9/19/2016 11:49:58 PM | ø     | Q    |
| Chilled Water Pump P-2           | Pump_Inboard_PIV   | 20               | 9/19/2016 11:49:58 PM | Ø     | 3    |
| Chilled Water Pump P-2           | Motor_Outboard_MOV | 10               | 9/20/2016 1:29:58 AM  | B     | ®    |
| Chilled Water Pump P-2           | Motor_Inboard_MIH  | 10               | 9/20/2016 1:39:58 AM  | 3     | S    |
| Chilled Water Pump P-1           | Pump_Inboard_PIV   | 10               | 9/20/2016 1:39:58 AM  | B     | Ø    |
| Chilled Water Pump P-1           | Motor Outboard MOV | 20               | 9/20/2016 12:39:58 AM | 9     | 9    |

# Chiller Plant – Watch List (Power Bl)

| Chi | lled Water Pump P-1 |
|-----|---------------------|
| Chi | lled Water Pump P-2 |

| Motor  | Inboard | I_MIH |
|--------|---------|-------|
| Motor  | Inboard | J_MIV |
| Motor_ | Outboar | d_MOV |
| Pump   | _Inboar | d_PIV |
| Pump   | Outboar | d POV |

Figure 8: Microsoft Power BI screen - Watch list of Alerts from vibration measurements exceeding threshold limits

| <u>Vibration Sensor Details</u> Asset: Motor_Inboard_MIV ▼ |                             |                                                                                                    |         |         |         |           |             |         |  |
|------------------------------------------------------------|-----------------------------|----------------------------------------------------------------------------------------------------|---------|---------|---------|-----------|-------------|---------|--|
| Secondary Chilled Water Pump P-4                           |                             |                                                                                                    |         |         |         |           |             |         |  |
| Back to Overview                                           |                             |                                                                                                    |         |         |         |           |             |         |  |
| Motor Inboard MIV                                          |                             |                                                                                                    |         |         |         |           |             |         |  |
| — — —                                                      | Crost Eactor                | 1 0122                                                                                                    | 15      | 5       |         | 10        |             |         |  |
|                                                            |                             | 4.9125                                                                                                    | 4.5     | 5       |         | <b>Q</b>  |             |         |  |
| Number of Alerts                                           | True Deak                   | 2 0636                                                                                                    | 15      | 2       |         | 5         |             |         |  |
|                                                            | IIUC I Cak                  | 2.0000                                                                                                    | 1.5     | 2       |         | <b>Q</b>  |             |         |  |
|                                                            | Name                        | _                                                                                                    |         | Value   | Maximum | Units     | Trend       |         |  |
|                                                            | Motor Inboard MIVIAsynchro  | onous                                                                                                    |         | 0.3288  | 0 3650  | a (vib)   | ~           |         |  |
|                                                            | Motor Inboard MIV/Crest Fa  | Motor_Inboard_MIVJCrest Factor<br>Motor_Inboard_MIVJDerived Peak<br>Motor_Inboard_MIVJHigh Frequency<br>Motor_Inboard_MIVJPeak-Peak |         |         | 4.9268  | g/g (vib) | ~~~~        |         |  |
|                                                            | Motor_Inboard_MIV Derived   |                                                                                                    |         |         | 0.6507  | g (vib)   |             |         |  |
|                                                            | Motor_Inboard_MIV High Fre  |                                                                                                    |         |         | 0.4531  | g (vib)   | ~~~         |         |  |
|                                                            | Motor_Inboard_MIV Peak-Pe   |                                                                                                    |         |         | 4.1942  | g (vib)   | ~~~         |         |  |
|                                                            | Motor_Inboard_MIV RMS       |                                                                                                    |         | 0.42043 | 0.46013 | g (vib)   | $\sim$      |         |  |
|                                                            | Motor_Inboard_MIV Single In | tegrated_1x Ma                                                                                                    | gnitude | 0.0027  | 0.0027  | ips       | $\sim$      | L L     |  |
| S pul                                                      | Motor_Inboard_MIV Single In | tegrated_2x Mag                                                                                                    | gnitude | 0.0122  | 0.0165  | ips       | $\sim\sim$  | T       |  |
| lide<br>Side                                               | Motor_Inboard_MIV Single In | tegrated_Derive                                                                                                    | d Peak  | 0.0585  | 0.0585  | ips       | ~~~         | —       |  |
| 0                                                          | Motor_Inboard_MIV Single In | tegrated_True P                                                                                                    | eak     | 0.15204 | 0.15773 | ips       | ~~~~        |         |  |
|                                                            | Motor_Inboard_MIV Synchron  | nous                                                                                                    |         | 0.2592  | 0.2917  | g (vib)   | ~~~         | ₽Ŭ₹     |  |
|                                                            | Motor_Inboard_MIV True Pea  | ak                                                                                                    |         | 2.0636  | 2.2489  | g (vib)   | - w         |         |  |
|                                                            |                             |                                                                                                    |         |         |         |           |             |         |  |
| 3/1/2017 8:59:59 PM                                        |                             | 1h                                                                                                    |         |         | Now     | 3/        | 1/2017 9:59 | 9:59 PM |  |

Figure 9: OSIsoft Visualization screen for Pump P-4 Motor Inboard Vertical

An example condition assessment for infrared temperature measurement is a rate-of-change logic, say, an increase of more than 20 °F in a 24-hour period for a motor running under similar operating conditions.

For acoustic data, an increase in the overall sound level (decibels) above a threshold level can be used to set an alert.

With access to both CM data and process data in the PI System, you can also specify dynamic threshold limits for condition assessment – for example, a higher vibration threshold for a pump at full load vs. another at partial load.

Finally, you can also combine SCADA/PLC data with CM data to calculate asset health score.

| 🞁 Hom             | 🖗 Home Documents and Lists Create Site Settings Help Up to PSE&G Delivery |                                    |                          |                   |                               |           |           |               |                  |                     |                                         |           |           |                   |                    |                        |                    |                       |
|-------------------|---------------------------------------------------------------------------|------------------------------------|--------------------------|-------------------|-------------------------------|-----------|-----------|---------------|------------------|---------------------|-----------------------------------------|-----------|-----------|-------------------|--------------------|------------------------|--------------------|-----------------------|
| O PS              | ēG                                                                        | LTC CA                             | New Action A             | Igorithm D        | etails                        |           |           |               |                  |                     |                                         |           |           |                   |                    |                        |                    | Modify Shared Page 🕶  |
| Namepla           | ate                                                                       |                                    |                          |                   |                               |           |           |               |                  |                     |                                         |           |           |                   |                    |                        |                    | *                     |
| Oneline           | Division<br>Central                                                       | Station Code<br>POH                | Station<br>POLHEMUS LANE | Station Type<br>H | Floc Descr<br># 1 Transformer | Equipment | 010504694 | Equip<br>Load | ment D<br>Tap Ch | escr<br>anger (UVT) | Equipment<br>E-LTC                      | Туре      | Cor       | nstruction Ye     | ar Sei<br>1988 SLI | rial Number<br>1156073 | Manufacture<br>ABB | r Model Number<br>UVT |
| Content           | Editor We                                                                 | b Part                             |                          |                   |                               |           |           | • 0           | DeltaX           | Total Comb          | ustible Gas                             |           |           |                   |                    |                        |                    |                       |
| © View<br>© CA LT | and Trend E<br>'C New Acti                                                | Equipment PI Po<br>on Algorithm Ru | ints<br>Iles             |                   |                               |           |           |               | Details          | ApprType<br>LTC     | Sample Date<br>07/06/2009               | C0<br>475 | H2<br>305 | Acetylene<br>4915 | Ethane<br>40865    | Ethylene<br>2.1297E+05 | Methane<br>10714   | Combustible Gas       |
| Algorith          | m Factors                                                                 |                                    |                          |                   |                               |           |           |               | •                | LTC                 | 04/05/2007                              | 47        | 0         | 0                 | 1                  | 4                      | 2                  | 54                    |
| Factor            |                                                                           |                                    | Raw Value                | Case Va           | lue Weig                      | iht %     | Score     | -             | •                | LTC                 | 08/29/2006                              | 168       | 37        | 0                 | 1                  | 3                      | 3                  | 212                   |
| Detectab          | le Acetylen                                                               | e                                  | 4915                     | 10                | 25                            |           | 2.5       | -             | •                | LTC                 | 05/11/2006                              | 10        | 0         | 0                 | 1                  | 0                      | 2                  | 13                    |
| Gas Rate          | of Change                                                                 |                                    | 6.08                     | 5                 | 15                            |           | 0.75      |               | •                | LTC                 | 04/28/2006                              | 48        | 0         | 0                 | 8                  | 28                     | 5                  | 89                    |
| High Wat          | er                                                                        |                                    | 48                       | 0                 | 10                            |           | 0         |               |                  |                     |                                         |           |           |                   |                    |                        |                    | Showing 1 to 5 of 23  |
| Low Diele         | ectric                                                                    |                                    | 34.4                     | 0                 | 10                            |           | 0         | 0             | DeltaX           | Water               |                                         |           |           |                   |                    |                        |                    | •                     |
| LTC Oper          | ations                                                                    |                                    | 95                       | 0                 | 10                            |           | 0         |               |                  |                     |                                         |           |           |                   |                    |                        |                    |                       |
| LICINK            | JINCUTRAL                                                                 |                                    | 1                        | 10                | 10                            |           | 1         |               | Details          | App                 | ortype                                  | San       | nple (    | Date              |                    | Fluid Ternp (C)        | 1                  | Water                 |
| CA Score          | в                                                                         |                                    |                          |                   |                               |           |           | • 1           | •                | LTC                 | ;                                       | 07/       | 06/20     | 09                |                    | 45                     |                    | 48                    |
| Score             | n                                                                         | naxScore                           | Rank                     | ing(%)            | Peer                          | Group     |           |               | 0-               | LTC                 | 2                                       | 04/       | 05/20     | 07                |                    | 35                     |                    | 21                    |
| 6.25              | 6                                                                         | .25                                | 100                      |                   | VACL                          | IUM       |           |               | ~                |                     | ;                                       | 08/       | 29/20     | 06                |                    | 47                     |                    | 38                    |
| RtTrend           |                                                                           |                                    |                          |                   |                               | •         |           |               | č.               | 110                 | ,                                       | 05/.      | 28/20     | 00                |                    | 42<br>91               |                    | 28                    |
| 7                 | _                                                                         |                                    |                          |                   | , altoNeeAd                   | ionTreadB |           |               |                  | -                   | <b>,</b>                                | 047       | 20/20     |                   |                    |                        |                    | Showing 1 to 5 of 23  |
|                   |                                                                           |                                    |                          |                   | 6.25                          |           |           |               | - It - V I       | elucal              |                                         |           |           |                   |                    |                        |                    | _                     |
| 6                 |                                                                           |                                    |                          |                   |                               |           |           | L             | Deitax           | Fluid               |                                         |           |           |                   |                    |                        |                    | त्व स स स             |
|                   |                                                                           |                                    |                          |                   |                               |           |           |               | Details          | Aport               | vne s                                   | ample     | Date      |                   | Fluid Te           | mn (C)                 | D87                | D1816                 |
|                   |                                                                           |                                    |                          |                   |                               |           |           | -             | •                | LTC                 | .,,,,,,,,,,,,,,,,,,,,,,,,,,,,,,,,,,,,,, | 15/11/2   | 006       |                   | Thomas To          | mp (0)                 | 34.4               | 51010                 |
| )                 |                                                                           |                                    |                          |                   |                               |           |           | -             | •                | LTC                 | (                                       | 18/07/2   | 002       |                   |                    |                        | 43.7               |                       |
|                   |                                                                           |                                    |                          |                   |                               |           |           | -             | •                | LTC                 | 0                                       | 7/11/2    | 000       |                   |                    |                        | 37.5               |                       |
|                   | ++                                                                        |                                    |                          |                   |                               |           |           | -             | •                | LTC                 | 0                                       | 1/14/1    | 998       |                   |                    |                        |                    | 29.9                  |
|                   |                                                                           |                                    |                          |                   |                               |           |           | -             | <b>0</b> -       | LTC                 | 0                                       | 3/10/1    | 997       |                   |                    |                        | 42.4               | 42.4                  |
| 3                 |                                                                           |                                    |                          |                   | _                             |           |           |               |                  |                     |                                         |           |           |                   |                    |                        |                    | Showing 1 to 5 of 6   |
|                   |                                                                           |                                    |                          |                   |                               |           |           | 6             | 6 Month          | s Counter (         | Operations                              |           |           |                   |                    |                        |                    | *                     |
|                   |                                                                           |                                    |                          |                   |                               |           |           |               |                  |                     |                                         |           |           |                   |                    |                        |                    |                       |

*Figure 10 PSE&G use case showing asset health (condition assessment) score for a distribution transformer – load tap changer (LTC)* 

As previously mentioned, the learning objectives for this lab are:

- Understand the condition monitoring (CM) data collection process the lab includes a live demo with a portable device for collecting vibration, infrared and acoustic data for a motor
- Understand how the condition monitoring data is transformed and written to PI
- Configure condition assessment calculations for the CM data and understand the use of dynamic thresholds for the CM data
- Incorporate CM data such as oil analysis (that may reside in external databases) in the condition assessment calculations
- Incorporate manual input CM data (aka operator rounds) from PI Manual Logger
- Create displays, notifications, alerts watch list etc. using various PI System capabilities and tools

## PI System software

The VM (virtual machine) used for this lab has the following PI System software installed:

| Software                                               | Version            |
|--------------------------------------------------------|--------------------|
| PI Data Archive                                        | 2016 R2            |
| PI Asset Framework (PI AF) server                      | 2017 (pre-release) |
| PI Asset Framework (PI AF) client (PI System Explorer) | 2017 (pre-release) |
| PI Analysis & PI Notifications Services                | 2017 (pre-release) |
| OSIsoft Visualization                                  | 2017 (pre-release) |
| PI Web API                                             | 2017 (pre-release) |
| PI Connector for UFL                                   | 2016               |

For details on PI System software, please see <u>http://www.osisoft.com/pi-system/pi-capabilities/product-list/</u>

# Exercise 1 – Use a hand-held device to collect Vibration, Infrared and Acoustic data

The device is a Windows10 unit (can also be an iPad) with suitable attachments based on National Instruments <u>http://www.ni.com</u> technologies. Please see <u>AR-C10</u> for hardware details.

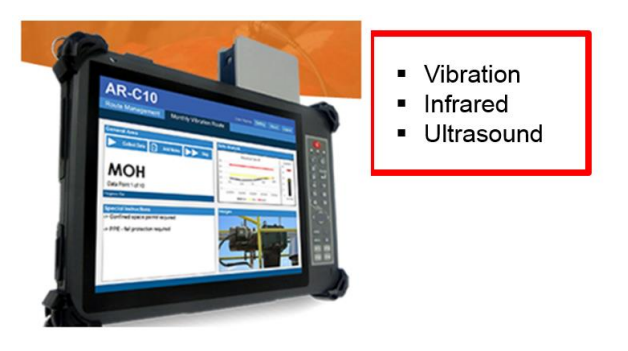

Figure 11: AR-C10 Device

<u>Video demo</u> – data collection with the AR-C10 device.

During the lab, the instructor will collect the data for a motor rotating at 1800 rpm.

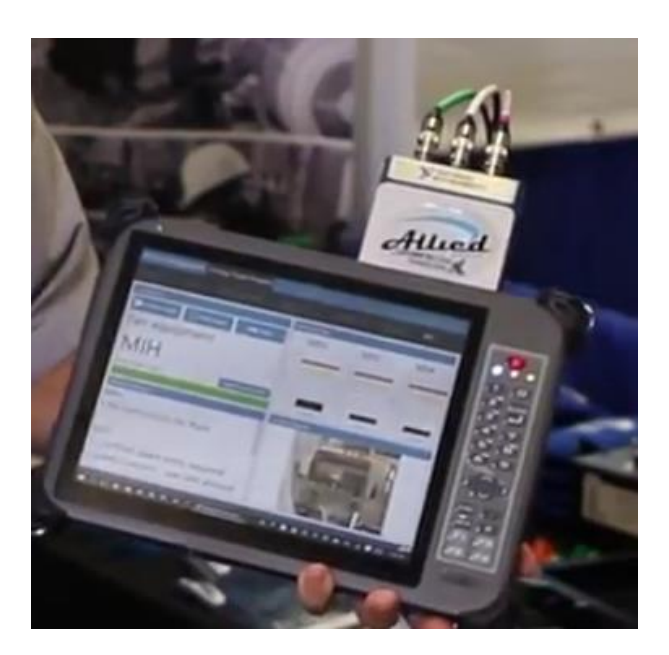

Figure 12: AR-C10 device with three sensors connected to it.

In Exercise 2, since we need several vibration data samples for analysis, we will be using data from a continuous online system but with data similar to those collected by the hand-held device.

## Exercise 2 – Analyze Vibration data

In this exercise, you analyze the accelerometer measurements from an online vibration data-collection system <u>National Instruments InsightCM</u>. Data is captured by the <u>NI cRIO</u> module, an FFT analysis is performed at the edge, and select data is written to the PI System.

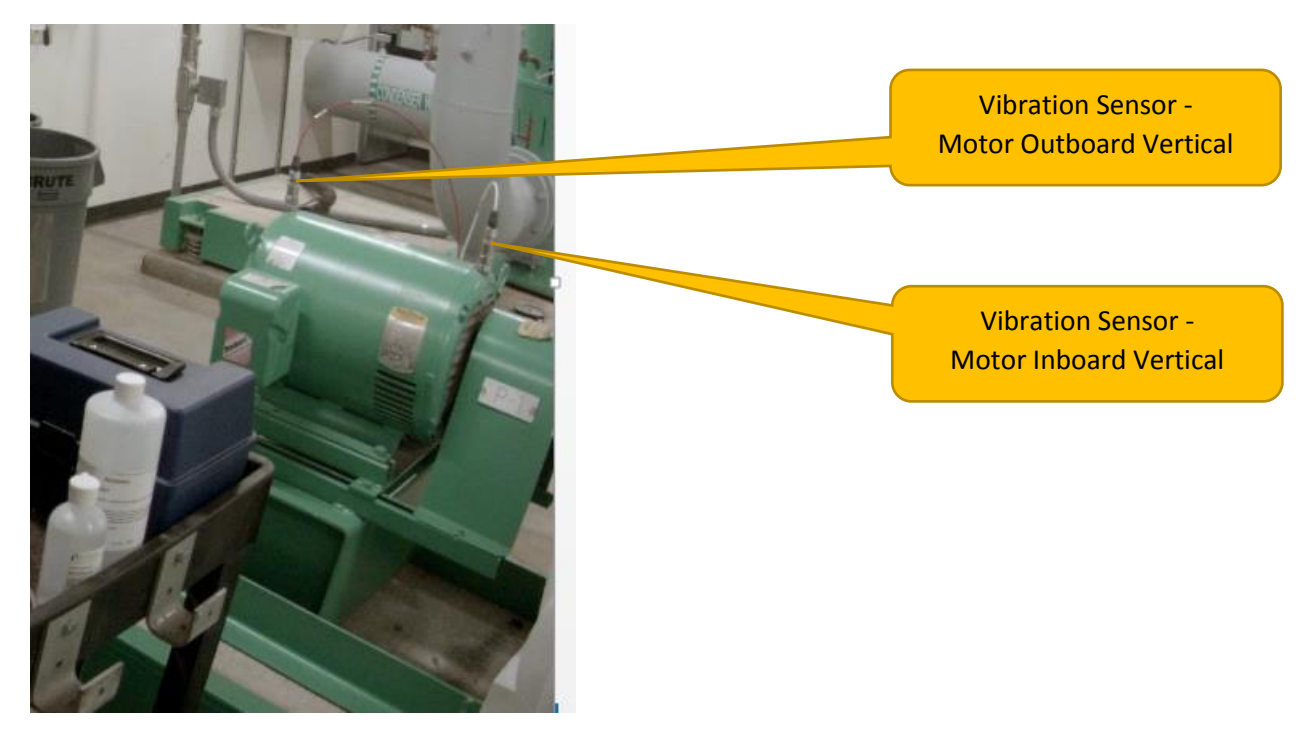

Figure 13: Vibration data collection for a Chilled Water Pump-Motor

The sensors installed on chilled water pumps (motor-pump assembly) are:

- Motor Inboard Vertical (MIV)
- Motor Inboard Horizontal (MIH)
- Motor Outboard Vertical (MOV)
- Pump Inboard Vertical (PIV)
- Pump Outboard Vertical (POV)

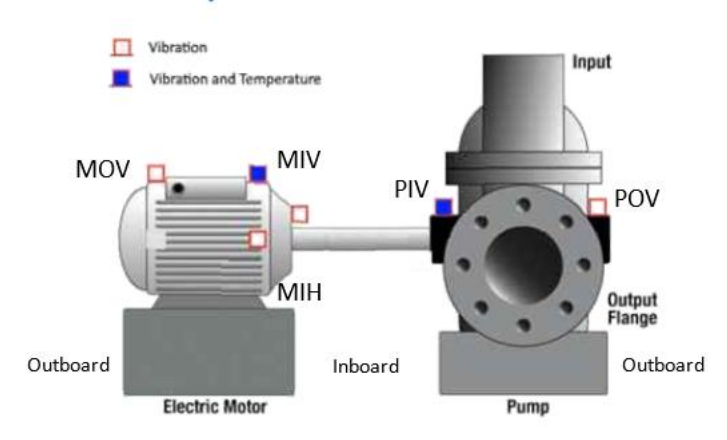

### Horizontal Pumps - Sensor Placement

Figure 14: Chilled water pump-motor with vibration sensors

In Step 1, we review the vibration sensor data organized using the equipment hierarchy in PI Asset Framework. We also review the condition assessment calculations for setting alert levels when vibration exceeds defined threshold limits.

#### Step 1: AF configuration for sensor data

1. Open PI System Explorer, and connect to the National Instruments PI AF database. If the top bar of the window does not show \\PI1\National Instruments, then click on the top toolbar

| Database button to select the PI AF database.                          |                                 |                  |  |  |  |  |  |  |  |  |
|------------------------------------------------------------------------|---------------------------------|------------------|--|--|--|--|--|--|--|--|
| Select Database                                                        |                                 |                  |  |  |  |  |  |  |  |  |
| 💐 New Database 🗙 Delete Database 🐨 Database Properties 🔒 Edit Security |                                 |                  |  |  |  |  |  |  |  |  |
| Asset server: 🍞 PI1 🗸 🖷 😭 Connect                                      |                                 |                  |  |  |  |  |  |  |  |  |
| Databases:                                                             |                                 | <mark>ب</mark> م |  |  |  |  |  |  |  |  |
| Name                                                                   | Description                     | Last             |  |  |  |  |  |  |  |  |
| Configuration                                                          | A store for configuration data. |                  |  |  |  |  |  |  |  |  |
| Devices                                                                | IIoT                            | 2/27             |  |  |  |  |  |  |  |  |
| MDB to AF Sync                                                         |                                 | 2/27             |  |  |  |  |  |  |  |  |
| National Instruments                                                   | CBM TechCon 2017 Database       | 3/2/2            |  |  |  |  |  |  |  |  |
| PI Server Monitoring                                                   |                                 | 2/27             |  |  |  |  |  |  |  |  |
| <                                                                      | ш                               | >                |  |  |  |  |  |  |  |  |
| р <u>-</u>                                                             | OK                              | Close            |  |  |  |  |  |  |  |  |

 From the AF equipment hierarchy, drill down under Austin > Mopac C > CP > Chilled Water Pump P-1 > Motor\_Inboard\_MIV. Click on the Attributes tab.

| Mot                                                         | tor_Inboard_N   | 1IV                              |                        |                           |                  |  |  |  |  |
|-------------------------------------------------------------|-----------------|----------------------------------|------------------------|---------------------------|------------------|--|--|--|--|
| Ger                                                         | neral Child Ele | ements Attributes Ports Analyses | Version                |                           |                  |  |  |  |  |
| ac C                                                        | lar.            |                                  |                        |                           |                  |  |  |  |  |
| Central Plant<br>CP                                         |                 |                                  |                        |                           |                  |  |  |  |  |
| Chilled Water Pump P-1                                      |                 | y, metauata                      |                        | Time Stamp                | Description      |  |  |  |  |
| - Motor Johoard MIH<br>Motor_Inboard_MIV                    | T               | 🗉 DisplayNum                     | 31                     | 1/1/1970 12:00:00 AM      |                  |  |  |  |  |
|                                                             | T               | Equipment                        | Chilled Water Pump P-1 | 1/1/1970 12:00:00 AM      |                  |  |  |  |  |
| Pump_Outboard_POV                                           | T               | MeasureLoc                       | Motor_Inboard_MIV      | 1/1/1970 12:00:00 AM      |                  |  |  |  |  |
| Chilled Water Pump P-2     Secondary Chilled Water Pump P-4 | T               | 🗉 Path                           | Austin\Mopac C\CP\Chi  | 1/1/1970 12:00:00 AM      |                  |  |  |  |  |
| Secondary Chilled Water Pump P-5                            |                 | 🗉 Туре                           | MIV                    | 1/1/1970 12:00:00 AM      |                  |  |  |  |  |
| eather Feeds<br>thes                                        |                 | URL                              | http://mckinseyPI.clou | 1/1/1970 12:00:00 AM      |                  |  |  |  |  |
|                                                             | Categor         |                                  |                        |                           |                  |  |  |  |  |
|                                                             | J 🗉             | I Asynchronous                   | 0.3679557 g (vib)      | 1/29/2017 12:44:57 AM     | ASync            |  |  |  |  |
|                                                             | ø 🗉             | 🍼 Crest Factor                   | 3.040749 g/g (vib)     | 1/29/2017 12:44:57 AM     | Crest Factor     |  |  |  |  |
|                                                             | ø 🗉             | 🎺 Derived Peak                   | 0.5442402 g (vib)      | 1/29/2017 12:44:57 AM     | Derived Peak     |  |  |  |  |
|                                                             | ø 🗉             | of High Frequency                | 0.1448086 g (vib)      | 1/29/2017 12:44:57 AM     | High Freq        |  |  |  |  |
|                                                             | ø 🗉             | 🍼 Peak-Peak                      | 2.268219 g (vib)       | 1/29/2017 12:44:57 AM     | Peak-Peak        |  |  |  |  |
|                                                             | J 🔳             | 💞 RMS                            | 0.384836 g (vib)       | 1/29/2017 12:44:57 AM     | RMS              |  |  |  |  |
|                                                             | J 🔳             | 🎺 Single Integrated_1x Magnitude | 0.03433325 ips         | 1/29/2017 12:44:57 AM     | Vel 1x           |  |  |  |  |
|                                                             | J 🔳             | 🎺 Single Integrated_2x Magnitude | 0.007174384 ips        | 1/29/2017 12:44:57 AM     | Vel 2x           |  |  |  |  |
|                                                             | ø 🗉             | 🍼 Single Integrated_Derived Peak | 0.0651958 ips          | 1/29/2017 12:44:57 AM     | Vel Derived Peak |  |  |  |  |
|                                                             | ø 🗉             | 🎺 Single Integrated_True Peak    | 0.1517071 ips          | 1/29/2017 12:44:57 AM     | Vel True Peak    |  |  |  |  |
|                                                             | ø 🗉             | 🍼 Synchronous                    | 0.09153856 g (vib)     | 1/29/2017 12:44:57 AM     | Sync             |  |  |  |  |
|                                                             | J I             | 🍼 True Peak                      | 1.170189 g (vib)       | 1/29/2017 12:44:57 AM     | True Peak        |  |  |  |  |
|                                                             |                 | I Alert                          | 1                      | 1/29/2017 12:51:10.148 AM |                  |  |  |  |  |
|                                                             |                 | /■/H                             | 1 g (vib)              | 1/1/1970 12:00:00 AM      |                  |  |  |  |  |
|                                                             |                 | I HH                             | 2 g (vib)              | 1/1/1970 12:00:00 AM      |                  |  |  |  |  |
|                                                             |                 | 🗉 Minimum                        | 0 g (vib)              | 1/1/1970 12:00:00 AM      |                  |  |  |  |  |

Figure 15: PI System Explorer screen showing readings for the MIV (Motor Inboard Vertical) vibration sensor; note the Hi, and HiHi limit settings for the True Peak alert calculation

- 3. Select the **Crest Factor** attribute and expand its child attributes to view the limits. Repeat the same for the **True Peak** attribute. The limits are defined in AF but these can also be referenced from an external system using the Table Lookup feature.
- 4. Select the **Motor\_Inboard\_MIH** (horizontal sensor) element of the **Chilled Water Pump P-1**, and confirm that the attributes are the same. Both Pump P-1 and P-2 use same Element Template, named **NI Device Vibration**.

**Note:** Your vibration data collection vendor may not expose the same number of calculated values as provided by National Instruments and shown in the Attributes category.

The definition for a few of the attributes are:

| Vibration Data      | Definition                                         |
|---------------------|----------------------------------------------------|
| True Peak           | The maximum of the positive peak and negative peak |
| Peak-Peak           | The positive peak minus the negative peak          |
| RMS                 | The root mean square of the signal                 |
| <b>Derived Peak</b> | RMS $\times \sqrt{2}$                              |
| <b>Crest Factor</b> | True Peak / RMS                                    |

Please see <u>http://zone.ni.com/reference/en-XX/help/374419A-01/cmanlsmain/features\_definitions/</u> for more details.

To better understand Peak, Peak-to-Peak, and RMS values, please see the diagrams below for a sine wave:

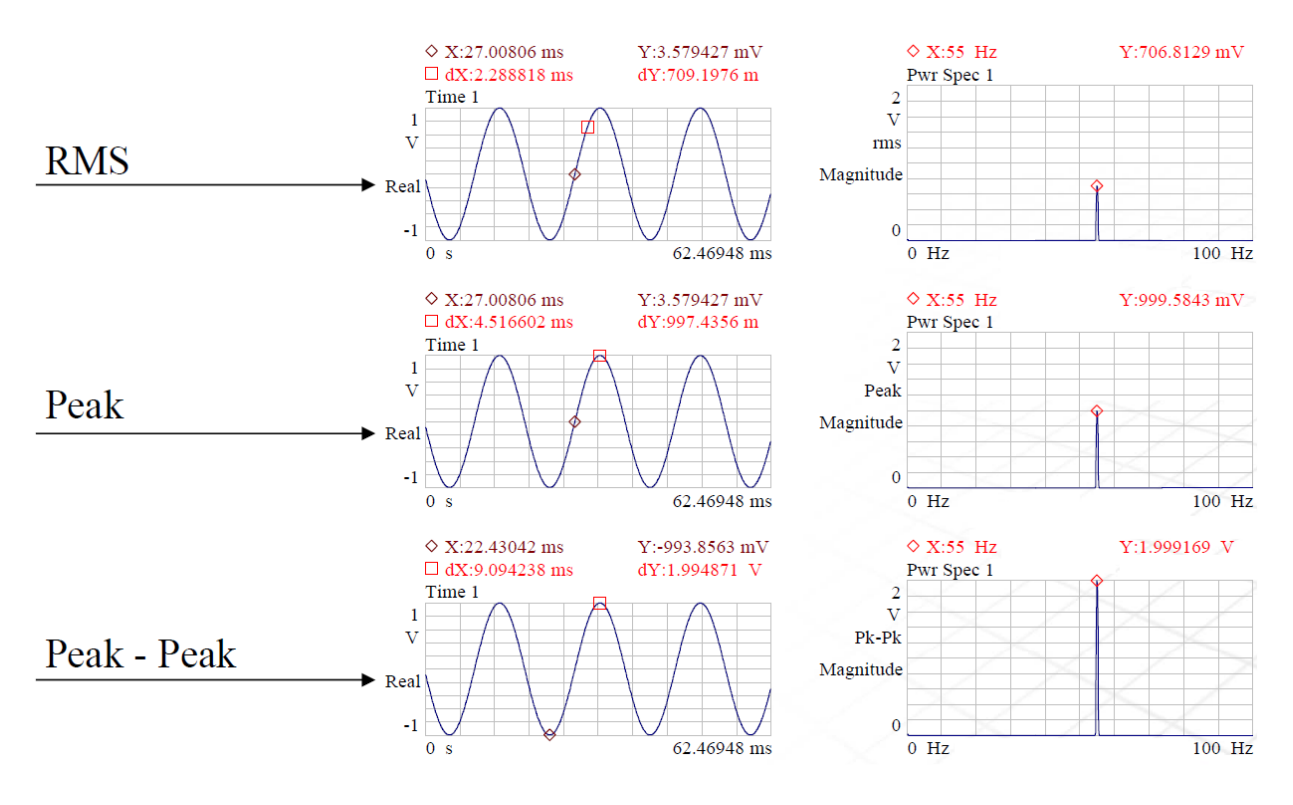

#### Step 2: Condition assessment

The vibration sensor measurements are written to the PI System every 5 minutes. The figure below shows a simple threshold-based Hi alert calculation for the Crest Factor.

|                                           | Genera  | al   Chi | ld Ele      | ments Attributes Port | s Analyses  | Notification Rules Version |               |        |                       |                                |    |
|-------------------------------------------|---------|----------|-------------|-----------------------|-------------|----------------------------|---------------|--------|-----------------------|--------------------------------|----|
| iac C                                     |         |          |             |                       |             |                            |               |        | Name: C               | rest Factor Alert              |    |
| Central Plant                             | 0       |          | A           | Name                  | Backfilling |                            |               | ^      | Description:          |                                |    |
| CP                                        | 0       |          | f⊗          | Crest Factor Alert    |             |                            |               |        |                       |                                | _  |
| Chilled Water Pump P-1                    | ã       |          | Н           | Crest Factor Event    |             |                            |               | =      | Categories:           |                                |    |
| Motor Inboard MIH                         | Ø       |          | fø          | True Peak Alert       |             |                            |               |        | Analysis Type:        | <ul> <li>Expression</li> </ul> | С  |
| - Motor_Outboard_MOV                      | 0       |          | H           | True Peak Event       |             |                            |               |        |                       |                                |    |
| -  Pump_Inboard_PIV                       | $\odot$ |          | 0           | ZZ_Overall Alert      |             |                            |               | $\sim$ |                       |                                |    |
| Chilled Water Pump P-2                    |         |          |             |                       |             |                            |               | _      |                       |                                |    |
| Motor_Inboard_MIH                         |         |          |             |                       |             |                            |               |        | <b>≣</b> ↑ <b>■</b> ↓ | Evaluate                       | 1  |
| Motor_Outboard_MOV                        | Na      | me       | E           | xpression             |             |                            | Value at Eval | uatio  | Value at Last Trigg   | Output Attri                   | T. |
| 🗇 Pump_Inboard_PIV<br>🗇 Pump_Outboard_POV | Var     | iabl     | e1 <b>I</b> | f 'Crest Factor'      | >'Crest     | Factor Hi' then 1 else     | 0 0           |        | 0                     | Crest Factorl                  |    |
| Secondary Chilled Water Pump P-4          |         |          |             |                       |             |                            |               |        |                       |                                | 1  |

Figure 16: Alert calculation for Crest Factor

- Select Chilled Water Pump P-1 > Motor\_Inboard\_MIV element and review the calculations in the Analyses tab as shown in the above figure.
- 2. Select the **Crest Factor Alert** analysis and examine its Expression, then click the **Evaluate** button. Value at Evaluation will show 0 (Not Active) or 1 (Active).
- 3. Next, select the True Peak Alert analysis.
- 4. Write an expression to test whether or not the True Peak data is above the Hi limit.
  - a. Position the cursor in the **Variable1** Expression, where it states "Type an expression"

#### (the previous row shows the syntax)

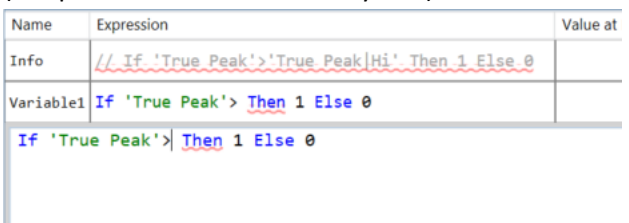

- An If-Then-Else statement will be used along with a simple "greaterthan" comparison to determine if the alert flag should be set to 0 or 1.
- c. Start typing the following expression (Intellisense like feature helps you to quickly complete the expression):

#### If 'True Peak'> Then 1 Else 0

d. Then add the reference to the Hi limit next to the greater-than (">") sign. Do this by selecting - add a Relative reference to the Hi attribute. Please ensure that you first select the Attributes section from the righthand side panel (at the bottom) as shown in this figure →

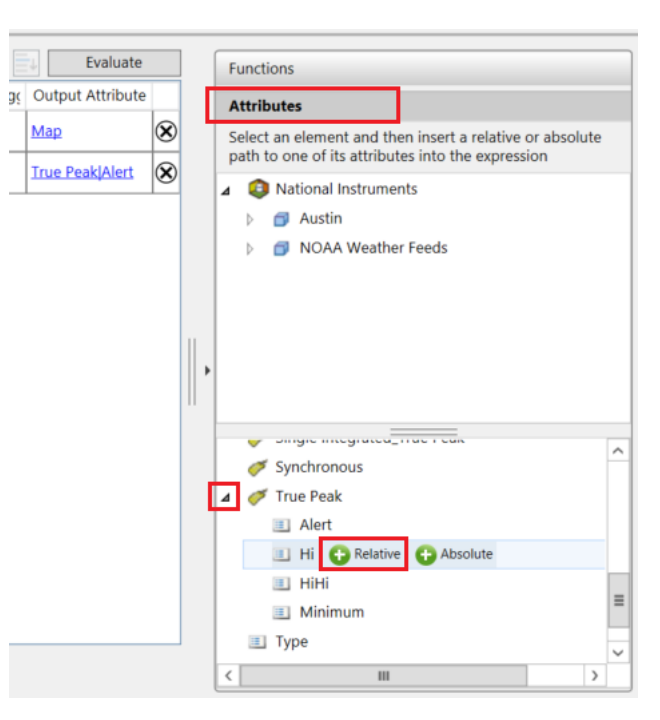

- 5. Evaluate the newly added expression using the **Evaluate** button.
- 6. Save your changes by clicking the *d* Check In button from the top toolbar.
- 7. This analysis expression now only exists for the inboard vertical vibration sensor of pump P-1.
  In order to deploy this analysis to all vibration sensors of the same type, right-click the True Peak Alert analysis from the list of analyses, and select Convert to Template.
- 8. Confirm that the analysis has propagated to all sensors with current Element template.

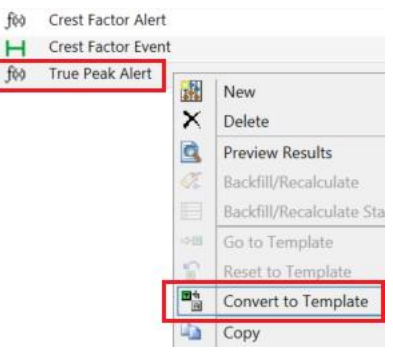

The analysis executes every time new vibration data comes into the PI System. If the value is above the Hi threshold, then the Alert flag will be set to 1 - for both Crest Factor and True Peak.

#### Step 3: Alert rollup

The individual alerts can be rolled up to get an overall Alert level for an asset or a group of assets. Please see **ZZ\_Overall Alert** – it uses the Rollup calculation to sum all alerts from each sensor location.

| Motor_In           | nboard_N                               | 1IV                                  |                                                           |                 |            |           |         |            |      |                     |                                               |                          |                            |             |                         |
|--------------------|----------------------------------------|--------------------------------------|-----------------------------------------------------------|-----------------|------------|-----------|---------|------------|------|---------------------|-----------------------------------------------|--------------------------|----------------------------|-------------|-------------------------|
| General            | Child Ele                              | ements                               | Attributes                                                | Ports           | Analyse    | s Version | ]       |            |      |                     |                                               |                          |                            |             |                         |
|                    |                                        |                                      |                                                           |                 | -          |           |         |            |      |                     | Name:                                         | ZZ_Overall Alert         |                            |             |                         |
|                    | ■ H<br>■ f⊗<br>■ H<br>■ @              | Name<br>Cres<br>True<br>True<br>ZZ_0 | t Factor Eve<br>Peak Alert<br>Peak Event<br>Overall Alert | Back            | cfilling   |           |         |            |      |                     | Description:<br>Categories:<br>Analysis Type: | C Expression             | <ul> <li>Rollup</li> </ul> | ⊖ Event Fra | ▼<br>me Generatio       |
| Rollup<br>Ch<br>Th | attribute<br>hild elements<br>elements | ents of<br>nt - Mo                   | Motor_Inbo<br>tor_Inboard                                 | ard_MI\<br>_MIV | /          |           |         |            |      | Attributes          | Name<br>actor Alert                           | Pare<br>Motor_Inbo       | nt Element<br>ard_MIV      | Alert       | Group By:<br>Categories |
| lo sele            | ect attribu                            | ites set                             | criteria bel                                              | ow              |            |           |         |            |      | v True Pe           | ak Alert                                      | Motor_Inbo               | ard_MIV                    | Alert       |                         |
| Attrib             | oute Nam                               | e:                                   | Alert                                                     |                 |            |           |         |            |      | Crest Fa            | actor Hi                                      | Motor_Inbo               | ard_MIV                    |             |                         |
| Attrib             | oute Level                             | :                                    | Child Level                                               |                 |            |           |         |            | -    | True Pe<br>Crest Fa | ak Hi<br>actor HiHi                           | Motor_Inbo<br>Motor Inbo | ard_MIV<br>ard_MIV         |             |                         |
| Attrib             | ute Cate                               | none                                 | Alert                                                     |                 |            |           |         |            | -    | True Pe             | ak HiHi                                       | Motor_Inbo               | ard_MIV                    |             |                         |
| Auto               | Juic Calc                              | gory.                                |                                                           |                 |            |           |         |            |      | Crest Fa            | actor Minimum                                 | Motor_Inbo               | ard_MIV                    |             |                         |
| Select             | the func                               | tion(s)                              | to write to a                                             | an attrik       | oute       |           |         | Evalu      | ate  | True Pe             | ak Minimum                                    | Motor_Inbo               | ard_MIV                    |             |                         |
|                    | Fu                                     | unction                              |                                                           | (               | Output(s)  | Value     | At Eval | Value At I | Last |                     |                                               |                          |                            |             |                         |
| Solution           | Sum                                    |                                      |                                                           | Ale             | <u>ert</u> |           |         |            |      |                     |                                               |                          |                            |             |                         |
|                    | Average                                |                                      |                                                           |                 |            |           |         |            |      |                     |                                               |                          |                            |             |                         |
|                    | Minimum                                |                                      |                                                           |                 |            |           |         |            |      |                     |                                               |                          |                            |             |                         |
|                    | Maximum                                | ı                                    |                                                           |                 |            |           |         |            |      |                     |                                               |                          |                            |             |                         |

Figure 17: Motor Inboard Vertical (MIV) vibration sensor alert rollup.

- 1. Review **ZZ\_Overall Alert** rollup analysis for one of the vibration sensor element as shown in the above figure.
- 2. Note the rollup configuration where a filter retrieves only the child attributes named **Alert**. The rollup analysis then sums the alert value for all the attributes, and writes the result to its own Alert attribute.
- 3. Click the **Evaluate** button, and confirm the same value is available by examining the **Alert** attribute of the element.

| General Ch | ild Elements  | Attributes                                                                                                    | Ports | Analyses | Notif | ication Ru | les   | Version         |
|------------|---------------|----------------------------------------------------------------------------------------------------|-------|----------|-------|------------|-------|-----------------|
|            |               |                                                                                                    |       |          |       |            |       |                 |
| Filter     |               |                                                                                                    |       |          |       |            | _     |                 |
| /: 🗉       | 🔶 🦧 Name      |                                                                                                    |       |          | ▲ Va  | lue        |       |                 |
| 🗆 📄 Cat    | egory: Metad  | ata                                                                                                    |       |          |       |            |       |                 |
|            | 💷 Dis         | playNum                                                                                                    |       |          | 31    |            |       |                 |
|            | 🔳 Equ         | ipment                                                                                                    |       |          | Ch    | illed Wate | er Pu | imp P-1         |
|            | 💷 Mei         | asureLoc                                                                                                    |       |          | Mo    | otor_Inbo  | ard_  | MIV             |
|            | 🔳 Pat         | h                                                                                                    |       |          | Au    | istin\Mopa | ac C  | CP\Chilled Wa   |
|            | 🔳 Тур         | be and a second second s |       |          | MI    | V          |       |                 |
|            | 💷 UR          | L - External                                                                                                    |       |          | htt   | p://mckir  | sey   | PI.cloudapp.net |
|            | 💷 UR          | L - Internal                                                                                                    |       |          | htt   | p://localh | ost:  | 8080/Coresight  |
| 🗆 📄 Cat    | egory: Rollup |                                                                                                    |       |          |       |            |       |                 |
| 0 🗉        | 🛹 Ale         | rt                                                                                                    |       |          | 1     |            |       |                 |

The total number of alerts is now at each sensor level, but it is also useful to have it at the pump level, and eventually, at the plant/site, division, company level.

This is especially useful when high-level dashboards need to show aggregated or rolled-up data. Let us now configure a rollup for the pump level assets.

4. Select the Chilled Water Pump P-1 element from the left hierarchy and select its Analyses tab.

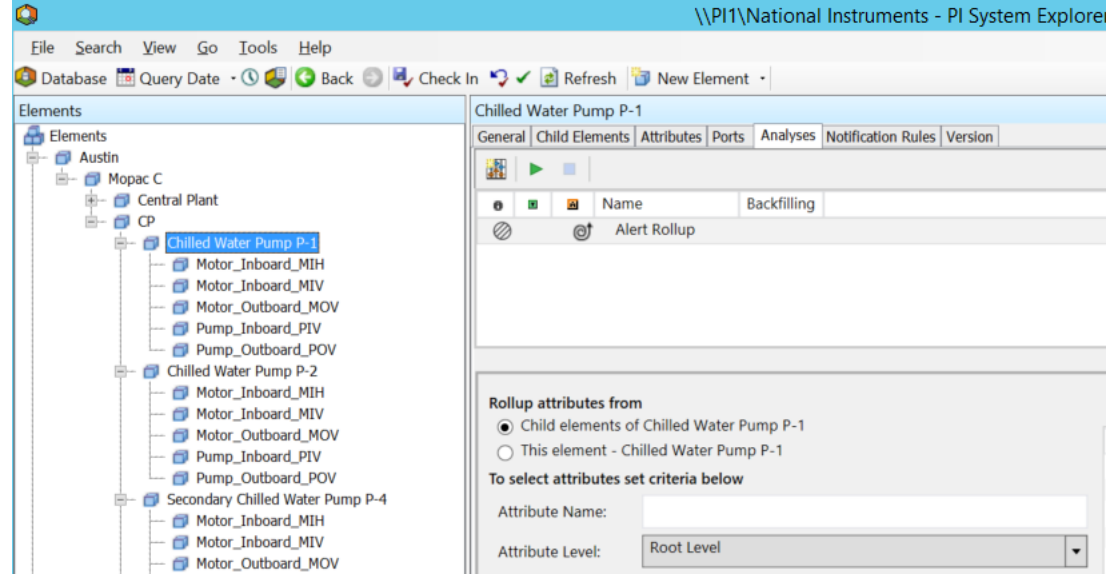

- 5. Finalize the configuration of the **Alert Rollup** analysis.
  - a. Filter by Attribute Name, by entering the value Alert.
  - b. Confirm that the filter found an attribute from the right-hand side list of attributes.
  - c. Check the **Sum** function to perform a sum of Alert values and map its output to the pump's **Alert** attribute.

| Rollup attributes from  | 1<br>f Chilled Water Pump P-1           |         | Sample Child Element: Motor_Inbo |
|-------------------------|-----------------------------------------|---------|----------------------------------|
| O This element - Ch     | illed Water Pump P-1                    | 1       | Name                             |
| To select attributes se | t criteria below                        |         | √ Alert                          |
| Attribute Name:         | Alert                                   |         | Crest Factor                     |
| Attribute Levels        | Root Level                              |         | Derived Peak                     |
| Attribute Level.        |                                         | <b></b> | DisplayNum                       |
| Attribute Category:     |                                         | -       | Equipment                        |
|                         |                                         | -       | High Frequency                   |
| Element Category:       |                                         | -       | MeasureLoc                       |
| Element Template:       |                                         | -       | Path                             |
| ciement remplate.       |                                         |         | Peak-Peak                        |
| Select the function(s)  | to write to an attribute Evaluate       |         | RMS                              |
| Eunction                | Output/c) Value At Eva Value At Laci    |         | Single Integrated_1x Magnit      |
| Function                | T Output(s) Value At Eval Value At East |         | Single Integrated_2x Magnit      |
| <b>y</b> sum            | Alert                                   |         | Single Integrated_Derived P      |
| Average                 |                                         |         | Single Integrated_True Peak      |
| Minimum                 |                                         |         | Synchronous                      |
|                         |                                         |         |                                  |

- 6. Click the **Evaluate** button to confirm a valid calculation.
- 7. Click on the Hy Check In button from the top toolbar to save your changes.
- Assign this analysis to the pump template by right-clicking the Alert Rollup analysis and selecting Convert to Template.

Note that this analysis is configured to execute periodically, every 30 seconds.

#### Step 4: Visualization of the data and alerts

We use OSIsoft Visualization to visualize the measurement data from the sensors. Click on the URL below to display the alert status for the chilled water pumps:

https://pi1.pischool.int/PIVision/#/Displays/38/Pumps-Alert-Overview

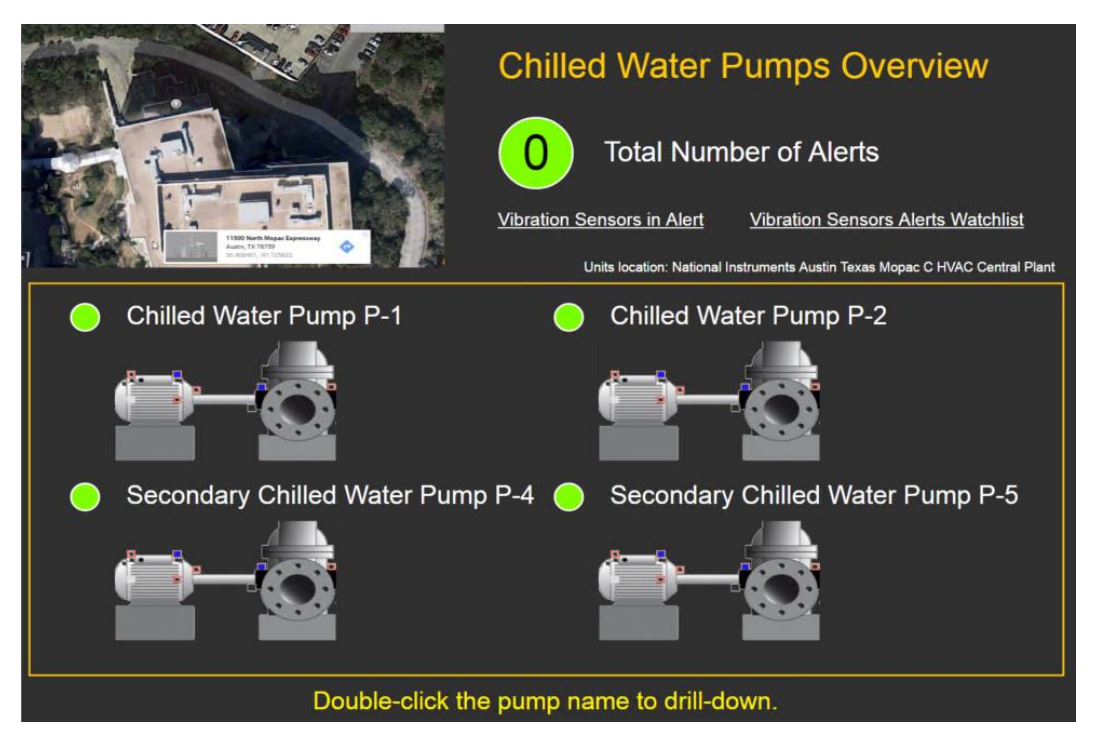

Figure 18: Home screen for the chilled water pumps alert monitoring

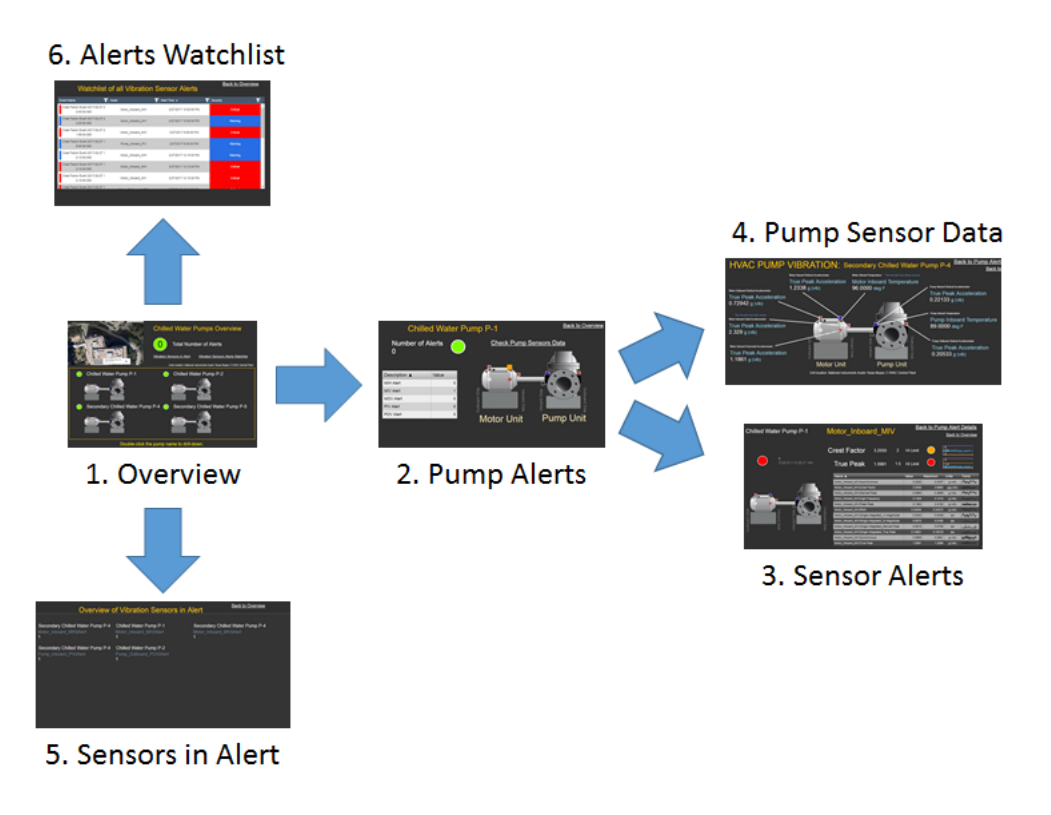

The following screen show how to drill-down and navigate among related displays:

Figure 19: OSIsoft Visualization drill-down capability for chilled water pump alerts

Displays 2, 3, and 4 shown above are element relative and re-usable for similar assets.

Navigate to the Sensor Alerts display from the above figure (https://pi1.pischool.int/PIVision/#/Displays/40/Vibration-Sensor-Details).

1. From the **Asset** pick list, select a different vibration sensor. Hover over the element name to see the full AF path with the pump name.

| Vibration Sensor Details Asset | Motor_Inboard_MIV               |                                      | 🐺 Ad Hoc Display 🛛 🗍 🛛 🔳 🔻             |
|--------------------------------|---------------------------------|--------------------------------------|----------------------------------------|
| Chilled Water Dump             | Switch Asset                    | poord MIV                            | Back to Pump Alert Details             |
| Chilled Water Fullip           | From<br>Motor_Inboard_MIV       | Juaru_IVII V                         | Back to Overview                       |
|                                | To<br>Motor_Inboard_MIH         | <b>or</b> 3.2450 2                   | Hi Limit                               |
| 2/28/2017 6:                   | Motor_Inboard_MIH               | <b>ak</b> 1.1142 1.5                 | Hi Limit 🧧 14                          |
|                                | Motor_Inboard_MIH \\PI1\Nationa | ll Instruments\Austin\Mopac C\CP\Chi | illed Water Pump P-2\Motor_Inboard_MIH |
|                                | Motor_Inboard_MIV               | (Asymphropous                        | Value Maximum Units Trend              |

Figure 20: Switch asset pick-list for the Vibration Sensor Details display

The most recent release of OSIsoft Visualization introduces a new Collections feature.

#### 2. Navigate to the Sensors in Alert display

(<u>https://pi1.pischool.int/PIVision/#/Displays/42/Vibration-Sensors-Alert-Overview</u>) to view a list of all Alert attributes for all vibration sensors.

| HVAC Pumps - Vibration Sensors Aler                                                                         |                                                                                                    |                                                                                                    |
|----------------------------------------------------------------------------------------------------|----------------------------------------------------------------------------------------------------|----------------------------------------------------------------------------------------------------|
| Over                                                                                                    | view of Vibration Sensor                                                                                    | rs Alerts                                                                                                    |
| Chilled Water Pump P-1<br>Motor_Inboard_MIH Alert<br>1<br>Chilled Water Pump P-1<br>Motor_Inboard_MIV Alert | Chilled Water Pump P-2<br>Motor_Inboard_MIH Alert<br>1<br>Chilled Water Pump P-2<br>Motor_Inboard_MIV Alert | Secondary Chilled Water Pump P-4<br>Motor_Inboard_MIH Alert<br>1<br>Secondary Chilled Water Pump P-4<br>Motor_Inboard_MIV Alert |
| 0 Chilled Water Pump P-1 Motor_Outboard_MOV/Alert 1 Ct all block and pump P-1                               | 0<br>Chilled Water Pump P-2<br>Motor_Outboard_MOV(Alert<br>1                                                | 0 Secondary Chilled Water Pump P-4 Motor_Output Edit Collection U Edit Collection Criteria                                      |
| Chilled Water Pump P-1<br>Pump_Inboard_PIV Alert<br>1<br>Secondary Chilled Water Pump P-5                   | Chilled Water Pump P-2<br>Pump_Inboard_PIV Alert<br>1<br>Chilled Water Pump P-1                             | Secondary C Refresh<br>Pump_Inboarte_crypton<br>1<br>Chilled Water Pump P-2                                                     |
| Pump_Inboard_PIV Alert<br>1<br>Secondary Chilled Water Pump P-4<br>Pump_Outboard_POVIAlert                  | Pump_Outboard_POV[Alert<br>1<br>Secondary Chilled Water Pump P-5<br>Pump_Outboard_POV[Alert                 | Pump_Outboard_POV Alert<br>1                                                                                                    |
|                                                                                                    |                                                                                                    |                                                                                                    |

Figure 21: OSIsoft Visualization Vibration Sensors Alert Overview display

In Collections, you can use dynamic filters:

- Right-click the Collection symbol on the screen, and select
   Edit Collection Criteria...
- 4. Expand the **Asset Type** section in the right-hand pane. It already has a filter criterion; the next step shows the details for adding a filter.
- 5. Click the + sign to add an **Asset Attribute** filter criteria.
  - a. Select the **Alert** attribute.
  - b. Select the not equal sign.
  - c. Type in a value of **0**.
- 6. Click the **Refresh** button at the bottom of the pane to apply the changes.

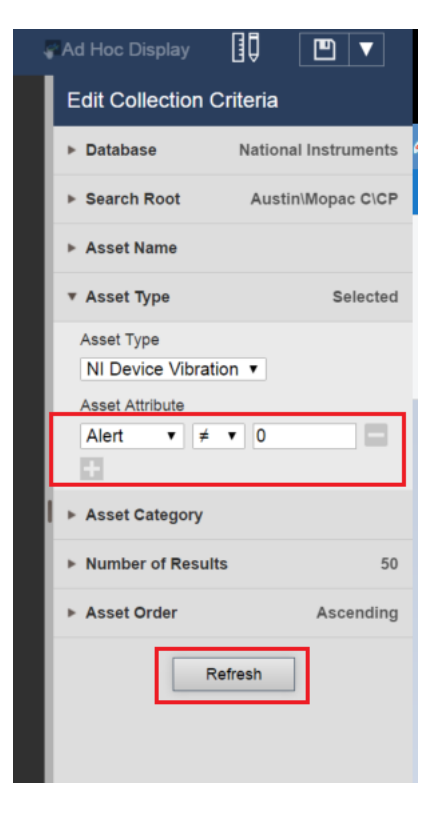

#### Step 5: Event Frames

The vibration sensor Elements include analyses to create event frames for each alert as shown in the figures below:

| Motor_Inboard_MIV                                        |   |                |                             |              |                    |                    |       |
|----------------------------------------------------------|---|----------------|-----------------------------|--------------|--------------------|--------------------|-------|
| General Child Elements Attributes Ports Analyses Version |   |                |                             |              |                    |                    |       |
|                                                          |   | Name:          | True Peak E                 | /ent         |                    |                    |       |
| 🛛 🖬 🛛 Name Backfilling                                   | ^ | Description:   |                             |              |                    |                    |       |
| ⊘ ■ f⊗ Crest Factor Alert                                |   | Categories:    |                             |              |                    | *                  |       |
| 🖉 🗉 🛏 Crest Factor Event                                 | ≡ |                |                             |              | 0.5.15             |                    | ~ ~~~ |
| ⊘                                                        |   | Analysis Type: | <ul> <li>Express</li> </ul> | ion O Kollup | e Event Fram       | le Generation      | ⊖ sqc |
| 🖉 🗉 💾 True Peak Event                                    |   |                |                             |              |                    |                    |       |
| Ø ■ @† ZZ_Overall Alert                                  | ~ |                |                             |              |                    |                    |       |
| Event Frame Template: WorkOrder                          |   |                |                             |              |                    |                    | -     |
|                                                          |   |                |                             |              |                    | ↓ Evaluate         | e     |
| Name Expression                                          |   |                | True for                    | Severity     | Value at Evaluatio | Value at Last Trig | 99    |
| Start triggers                                           |   |                |                             |              |                    |                    |       |
| True Peak Hi 'True Peak'>'True Peak Hi'                  |   |                | Not Set                     | Warning 💌    |                    |                    |       |
| End trigger                                              |   |                |                             |              |                    |                    |       |
| EndTrigger                                               |   |                |                             |              |                    |                    |       |

#### Figure 22: AF Analysis to generate Event Frames

| • 🔒 🗈      | A Name                                    | Duration    | Start Time           | End Time               | Severity | Template  | Primary Element    | Equipment                        |
|------------|-------------------------------------------|-------------|----------------------|------------------------|----------|-----------|--------------------|----------------------------------|
| National   | Instruments Event Frames 1 Next           |             |                      |                        |          |           |                    |                                  |
| * ۲        |                                           | 0:02:41.41  | 9/20/2016 7:24:59 PM | 9/20/2016 7:27:40.40   | Critical | WorkOrder | Pump_Inboard_PIV   | Chilled Water Pump P-1           |
| * ک        |                                           | 0:05:00     | 9/20/2016 7:19:59 PM | 9/20/2016 7:24:59 PM   | Warning  | WorkOrder | Pump_Inboard_PIV   | Chilled Water Pump P-1           |
| * ک        |                                           | 0:07:41.616 | 9/20/2016 7:19:59 PM | 9/20/2016 7:27:40.61   | Critical | WorkOrder | Pump_Outboard_POV  | Secondary Chilled Water Pump P-4 |
| 🖈 🗉        |                                           | 0:05:00     | 9/20/2016 7:19:58 PM | 9/20/2016 7:24:58 PM   | Warning  | WorkOrder | Motor_Inboard_MIH  | Chilled Water Pump P-2           |
| 🖈 🗉        | H True Peak Event 2016-09-20 19:14:59.000 | 0:10:00     | 9/20/2016 7:14:59 PM | 9/20/2016 7:24:59 PM   | Warning  | WorkOrder | Motor_Inboard_MIH  | Chilled Water Pump P-1           |
| *          |                                           | 0:12:41.592 | 9/20/2016 7:14:59 PM | 9/20/2016 7:27:40.59   | Critical | WorkOrder | Pump_Inboard_PIV   | Secondary Chilled Water Pump P-4 |
| *          |                                           | 0:05:00     | 9/20/2016 7:14:59 PM | 9/20/2016 7:19:59 PM   | Warning  | WorkOrder | Pump_Outboard_POV  | Secondary Chilled Water Pump P-4 |
| *          |                                           | 0:10:00     | 9/20/2016 7:09:59 PM | 9/20/2016 7:19:59 PM   | Critical | WorkOrder | Pump_Inboard_PIV   | Chilled Water Pump P-1           |
| *          |                                           | 0:05:00     | 9/20/2016 7:09:59 PM | 9/20/2016 7:14:59 PM   | Warning  | WorkOrder | Pump_Inboard_PIV   | Secondary Chilled Water Pump P-4 |
| * ک        |                                           | 0:05:00     | 9/20/2016 7:09:58 PM | 9/20/2016 7:14:58 PM   | Warning  | WorkOrder | Motor_Outboard_MOV | Chilled Water Pump P-2           |
| *          |                                           | 0:05:00     | 9/20/2016 7:04:59 PM | 9/20/2016 7:09:59 PM   | Warning  | WorkOrder | Pump_Inboard_PIV   | Chilled Water Pump P-1           |
| * ک        | H True Peak Event 2016-09-20 19:04:59.000 | 0:05:00     | 9/20/2016 7:04:59 PM | 9/20/2016 7:09:59 PM   | Warning  | WorkOrder | Motor_Inboard_MIH  | Chilled Water Pump P-1           |
| * ک        | H True Peak Event 2016-09-20 19:04:58.000 | 0:05:00     | 9/20/2016 7:04:58 PM | 9/20/2016 7:09:58 PM   | Warning  | WorkOrder | Motor_Inboard_MIH  | Chilled Water Pump P-2           |
| * ک        |                                           | 0:27:41.495 | 9/20/2016 6:59:59 PM | 9/20/2016 7:27:40.49   | Critical | WorkOrder | Pump_Inboard_PIV   | Chilled Water Pump P-2           |
| 👷 🗉        |                                           | 0:09:59     | 9/20/2016 6:59:59 PM | 9/20/2016 7:09:58 PM   | Warning  | WorkOrder | Motor_Inboard_MIH  | Chilled Water Pump P-2           |
| 👷 🗉        |                                           | 0:27:41.466 | 9/20/2016 6:59:59 PM | 9/20/2016 7:27:40.46   | Critical | WorkOrder | Pump_Outboard_POV  | Chilled Water Pump P-2           |
| 👷 🗉        | H True Peak Event 2016-09-20 18:54:59.000 | 0:32:11.196 | 9/20/2016 6:54:59 PM | 9/20/2016 7:27:10.19   | Warning  | WorkOrder | Motor_Outboard_MOV | Chilled Water Pump P-1           |
| *          |                                           | 0:32:41.4   | 9/20/2016 6:54:59 PM | 9/20/2016 7:27:40.4 PM | Warning  | WorkOrder | Motor_Outboard_MOV | Chilled Water Pump P-1           |
| * ک        |                                           | 0:05:00     | 9/20/2016 6:54:59 PM | 9/20/2016 6:59:59 PM   | Warning  | WorkOrder | Pump_Outboard_POV  | Chilled Water Pump P-2           |
| <b>=</b> 🖈 | True Peak Event 2016-09-20 18-49-59 000   | 0-10-00     | 9/20/2016 6-49-59 PM | 9/20/2016 6:59:59 PM   | Warning  | WorkOrder | Motor Inhoard MIH  | Chilled Water Pump P-1           |

Figure 23: Alert events along with their severity

The event frames use a template of type **Work Order**.

Event frames can be configured to include all the required information for integration with CMMS (Computerized Maintenance Management System) such as SAP PM, IBM Maximo, Oracle EAM, and others – to trigger a Work Order, or update a Meter reading etc.

- 1. From PI System Explorer, navigate to the Event Frames section.
- 2. Expand the Event Frame Search 1 object.

| <b>Q</b>                                          |              | \\P                      | 11\National Instrume                                                                                                    | ents - PI System Explorer (Adm | ninist | rator)             |                      |    |
|---------------------------------------------------|--------------|--------------------------|----------------------------------------------------------------------------------------------------|--------------------------------|--------|--------------------|----------------------|----|
| File Search View Go Tools Help                    |              |                          |                                                                                                    |                                |        |                    |                      |    |
| 🟮 Database 🛅 Query Date 🔹 🕓 🥥 Back 💿 💐 Check      | In 🍤 🗸 📄     | Refresh 💾 New Ever       | nt Frame                                                                                                    |                                |        |                    |                      | Se |
| Event Frames                                      | True Peak Ev | vent 2017-02-20 18:09:   | 58.000                                                                                                    |                                |        |                    |                      |    |
| Event Frame Searches                              | General Chi  | ld Event Frames Referenc | ed Elements Attributes                                                                                                    |                                |        |                    |                      |    |
| Event Frame Search 1                              | Name:        | True Peak Event 2017-0   | 2-20 18:09:58.000                                                                                                    |                                |        |                    |                      |    |
| Crest Factor Event 2017-02-19 17:49:54.000        | Description: |                          |                                                                                                    |                                |        |                    |                      |    |
|                                                   | Ecochpaon.   | WashOadaa                |                                                                                                    |                                |        | Country            | Warning              |    |
| Crest Factor Event 2017-02-19 19:49:54.000        | Template:    | workOrder                |                                                                                                    |                                |        | Seventy:           | waining              |    |
| Crest Factor Event 2017-02-20 18:09:58.000        | Start time:  | 2/20/2017 6:09:58 PM     |                                                                                                    |                                |        | End time:          | 2/20/2017 6:49:58 PM |    |
| Crest Factor Event 2017-02-20 18:09:58:000        | Categories:  |                          |                                                                                                    |                                | 9      | Default Attribute: | <none></none>        |    |
|                                                   |              | Extended Properties (0)  | Annotations (0) Security                                                                                                    |                                |        |                    |                      |    |
| - I True Peak Event 2017-02-20 18:09:58.000       | Find:        | Parents                  | Children                                                                                                    |                                |        |                    |                      |    |
| True Peak Event 2017-02-20 18:09:58:000           | Actions:     | Recepture Values         | Lock                                                                                                    |                                |        |                    |                      |    |
|                                                   |              | Acknowledge              | ALCOLO IN THE REAL OF THE REAL OF THE REAL |                                |        |                    |                      |    |
| Crest Factor Event 2017-02-20 18:09:58:000        |              | Acknowledge              |                                                                                                    |                                |        |                    |                      |    |
| Crest Factor Event 2017-02-20 18:09:59.000        |              |                          |                                                                                                    |                                |        |                    |                      |    |
| Crest Factor Event 2017-02-20 18:09:59.000        |              |                          |                                                                                                    |                                |        |                    |                      |    |
| Crest Factor Event 2017-02-20 18:09:59.000        |              |                          |                                                                                                    |                                |        |                    |                      |    |
| Crest Factor Event 2017-02-20 18:09:59.000        |              |                          |                                                                                                    |                                |        |                    |                      |    |
| Crest Factor Event 2017-02-20 18:09:59:000        |              |                          |                                                                                                    |                                |        |                    |                      |    |
| Crest Factor Event 2017-02-20 18:14:58.000        |              |                          |                                                                                                    |                                |        |                    |                      |    |
| Image: Crest Factor Event 2017-02-20 18:19:58.000 |              |                          |                                                                                                    |                                |        |                    |                      |    |
| Crest Factor Event 2017-02-20 18:29:58.000        |              |                          |                                                                                                    |                                |        |                    |                      |    |
| Crest Factor Event 2017-02-20 18:29:59.000        |              |                          |                                                                                                    |                                |        |                    |                      |    |
| MIH Crest Factor Event 2017-02-20 18:29:59.000    |              |                          |                                                                                                    |                                |        |                    |                      |    |
| Crest Factor Event 2017-02-20 18:39:58.000        |              |                          |                                                                                                    |                                |        |                    |                      |    |
| Crest Factor Event 2017-02-20 18:39:58.000        |              |                          |                                                                                                    |                                |        |                    |                      |    |
| Erest Factor Event 2017-02-20 18:39:59.000        |              |                          |                                                                                                    |                                |        |                    |                      |    |
| Crest Factor Event 2017-02-20 18:44:59.000        |              |                          |                                                                                                    |                                |        |                    |                      |    |
| Crest Factor Event 2017-02-20 18:49:58.000        |              |                          |                                                                                                    |                                |        |                    |                      |    |
| E-Trans Search 2                                  |              |                          |                                                                                                    |                                |        |                    |                      |    |
| ⊟- → Transfer Searches                            |              |                          |                                                                                                    |                                |        |                    |                      |    |
|                                                   |              |                          |                                                                                                    |                                |        |                    |                      |    |
|                                                   |              |                          |                                                                                                    |                                |        |                    |                      |    |
|                                                   |              |                          |                                                                                                    |                                |        |                    |                      |    |
| Elements                                          |              |                          |                                                                                                    |                                |        |                    |                      |    |
| Event Frames                                      |              |                          |                                                                                                    |                                |        |                    |                      |    |
| 1 ibrary                                          | 0            |                          |                                                                                                    |                                |        |                    |                      |    |

3. Select any **True Peak Event** and explore its properties from the middle pane.

Figure 24: Selecting a True Peak Event from the Event Frames section

Let us now force the generation of some alerts, and some **Work Order** events. In order to trigger an alert, simply lower the value of the **Hi** limit of a sensor.

- 4. Navigate back to the **Elements** section of PI System Explorer.
- 5. Select the \\PI1\National Instruments\Austin\Mopac C\CP\Chilled Water Pump P-1\Motor\_Inboard\_MIV element.
- 6. Look at its Attributes, and expand the Crest Factor or the True Peak attribute level.

7. Modify the value of the **Hi** attribute to a lower value such that Crest Factor or True Peak will go into Alert.

| Search View Go Tools Help             |                  |                              |                                       |                          |
|---------------------------------------|------------------|------------------------------|---------------------------------------|--------------------------|
| atabase 📅 Query Date 🔹 🔿 💶 🙆 Back 🕥 🛃 | Check In 🥄 🖌 🛃 R | afresh 🛅 New Element 🔹       | New Attribute                         |                          |
|                                       | Motor Johoor     |                              |                                       |                          |
| lements                               | General Child I  | Elements Attributes Dorts Ar | aduses Notification Pules Version     |                          |
| 🗇 Austin                              | General Child    | Jenens Autouco Poro A        | alyses   Nouncation Rales   Version   |                          |
| 🖮 – 🗊 Mopac C                         | Filter           |                              |                                       |                          |
|                                       |                  | Name                         | A Value                               | Time Stamp               |
| ⊨ ☐ Chilled Water Pump P-1            | E Catego         | rv: Metadata                 |                                       |                          |
| 🗇 Motor_Inboard_MIH                   |                  | DisplayNum                   | 31                                    | 1/1/1970 12:00:00 AM     |
| Motor_Outboard_MOV                    |                  | Equipment                    | Chilled Water Pump P-1                | 1/1/1970 12:00:00 AM     |
| Dump_Inboard_PIV                      |                  | MeasureLoc                   | Motor_Inboard_MIV                     | 1/1/1970 12:00:00 AM     |
| - 7 Chilled Water Pump P-2            |                  | 💷 Path                       | Austin\Mopac C\CP\Chilled Water Pu    | 1/1/1970 12:00:00 AM     |
| Motor_Inboard_MIH                     |                  | 📃 Туре                       | MIV                                   | 1/1/1970 12:00:00 AM     |
| Ø Motor_Outboard_MOV                  |                  | URL - External               | http://mckinseyPI.cloudapp.net:8080/  | 1/1/1970 12:00:00 AM     |
| Pump_Inboard_PIV  Pump_Outboard_POV   |                  | URL - Internal               | http://localhost:8080/Coresight/#/Dis | 1/1/1970 12:00:00 AM     |
| - Secondary Chilled Water Pump P-4    | 🗆 📄 Catego       | ry: Rollup                   |                                       |                          |
| -  Motor_Inboard_MIH                  | <b>B \$</b>      | 💷 Alert                      | 0                                     | 1/1/1970 12:00:00 AM     |
| - Motor_Inboard_MOV                   | 🗆 📄 Catego       | ry: Vibration data           |                                       |                          |
| Pump_Inboard_PIV                      | 0 🔳              | n Asynchronous               | 0.3692186 g (vib)                     | 2/20/2017 6:54:58 PM     |
| Secondary Chilled Water Pump P-5      |                  | 🞺 Crest Factor               | 3.160136 g/g (vib)                    | 2/20/2017 6:54:58 PM     |
| Pump_Inboard_PIV                      |                  | Alert                        | 0                                     | 2/20/2017 6:59:27.367 PM |
| NOAA Weather Feeds                    |                  | I Hi                         | B.5 g/g (vib)                         | 1/1/1970 12:00:00 AM     |
| Element Searches                      |                  | 💷 ніні                       | 4 g/g (vib)                           | 1/1/1970 12:00:00 AM     |
|                                       |                  | 💷 Maximum                    | 10 g/g (vib)                          | 1/1/1970 12:00:00 AM     |
|                                       |                  | 💷 Minimum                    | 1 g/g (vib)                           | 1/1/1970 12:00:00 AM     |
|                                       | 0 1              | Ø Derived Peak               | 0.542371 g (vib)                      | 2/20/2017 6:54:58 PM     |

Figure 25: Lowering the Hi limit of the Crest Factor attribute

8. While waiting for new vibration measurement data to come in (every 5minutes), look in the **Analyses** tab to **Evaluate** the event frame generation analysis.

| Motor_                                                                          | Inbo  | bard_N                     | ЛIV                                   |                                                                              |                              |        |      |          |             |         |          |   |         |       |                                |                           |                |      |
|---------------------------------------------------------------------------------|-------|----------------------------|---------------------------------------|------------------------------------------------------------------------------|------------------------------|--------|------|----------|-------------|---------|----------|---|---------|-------|--------------------------------|---------------------------|----------------|------|
| General                                                                         | Ch    | ild Ele                    | ments                                 | Attributes                                                                   | Ports                        | Analys | ses  | Notifica | ation Rules | Version |          |   |         | _     |                                |                           |                |      |
|                                                                                 |       |                            |                                       |                                                                              |                              |        |      |          |             |         |          |   |         |       | Name:                          |                           | True Peak Ev   | ent  |
| 0<br>()<br>()<br>()<br>()<br>()<br>()<br>()<br>()<br>()<br>()<br>()<br>()<br>() |       | هر<br>ال<br>ال<br>ال<br>ال | Nam<br>Cre<br>Cre<br>Tru<br>Tru<br>ZZ | e<br>est Factor A<br>est Factor B<br>le Peak Ale<br>e Peak Eve<br>Overall Al | Alert<br>Event<br>ert<br>ent | B      | Back | cfilling |             |         |          |   |         |       | Descrip<br>Categoi<br>Analysis | tion:<br>ries:<br>s Type: | C Expressi     | on 🔿 |
| Even                                                                            | t Fra | ame Te                     | empla                                 | te: Work                                                                     | Order                        |        |      |          | True        | for     | Severity |   | Value a | t Evi | aluation                       | Value                     | at Last Trigge | r    |
|                                                                                 | Vari  | iables                     |                                       |                                                                              |                              |        |      |          |             |         |          |   |         |       |                                |                           |                |      |
| Tru                                                                             | ePe   | ak                         |                                       | 'True                                                                        | Peak                         | ·      |      |          |             |         |          |   | 1.10    | 52 g  | (vib)                          | 1.7                       | 1052 g (vib)   |      |
| Hil                                                                             | imi   | t                          |                                       | 'True                                                                        | Peak                         | Hi'    |      |          |             |         |          |   | 1       | g (v  | ib)                            |                           | 1 g (vib)      |      |
| HiH                                                                             | iLi   | mit                        |                                       | 'True                                                                        | Peak                         | HiHi   | 1    |          |             |         |          |   | 2       | g (v  | ib)                            |                           | 2 g (vib)      |      |
| -                                                                               | Star  | rt trigg                   | jers                                  |                                                                              |                              |        |      |          |             |         |          |   |         |       |                                |                           |                |      |
| Tru                                                                             | e P   | eak H                      | i                                     | TrueP                                                                        | eak>H                        | iLimi  | t    |          | Not         | Set     | Warning  | ٣ |         | Tru   | e                              |                           | True           |      |
| Tru                                                                             | еP    | eak H                      | iHi                                   | TrueP                                                                        | eak>H                        | iHiLi  | mit  | :        | Not         | Set     | Critical | ٣ |         | Fals  | e                              |                           | False          |      |
| =                                                                               | End   | trigge                     | er                                    |                                                                              |                              |        |      |          |             |         |          |   |         |       |                                |                           |                |      |
| End                                                                             | Tri   | gger                       |                                       |                                                                              |                              |        |      |          |             |         |          |   |         |       |                                |                           |                |      |

*Figure 26: True Peak - Analysis for event frame generation* 

#### Step 6: Event Frames as a Watch List using OSIsoft Visualization

OSIsoft Visualization Events Table (new feature) is used to build a watch list.

- Navigate to the overview screen (<u>https://pi1.pischool.int/PIVision/#/Displays/38/Pumps-Alert-Overview</u>) and click the Vibration Sensors Alerts Watchlist link (will bring you to: https://pi1.pischool.int/PIVision/#/Displays/45/Vibration-Sensor-Alerts-Watchlist).
- 2. The watch list shows the event frames currently in progress. Confirm this by right-clicking the events table and selecting **Configure Table...**
- 3. From the right hand pane, expand the Event State section to see the In Progress filter.

| Watchlist                                      | of all Vibration  | Sensor Alerte         | Back to Ov | Configure Table                                            |
|------------------------------------------------|-------------------|-----------------------|------------|------------------------------------------------------------|
| valorinst                                      |                   | Sensor Alerts         |            | Descending •                                               |
| Event Name                                     | Asset             | Y Start Time ▼        | Y Severity |                                                            |
| Crest Factor Event 2017-02-27 2<br>2:00:00.000 | Motor_Inboard_MIH | 2/27/2017 10:00:00 PM | Critical   | ▼ Dynamic Criteria                                         |
| Crest Factor Event 2017-02-27 2<br>2:00:00.000 | Motor_Inboard_MIV | 2/27/2017 10:00:00 PM | Warning    | Database National Instrum      Time Range Timebar Duration |
| Crest Factor Event 2017-02-27 2<br>1:55:00.000 | Motor_Inboard_MIH | 2/27/2017 9:55:00 PM  | Critical   | Event Severity                                             |
| Crest Factor Event 2017-02-27 1<br>8:00:00.000 | Pump_Inboard_PIV  | 2/27/2017 6:00:00 PM  | Warning    | Event Type and Attribute Value                             |
| Crest Factor Event 2017-02-27 1<br>2:10:00.000 | Motor_Inboard_MIH | 2/27/2017 12:10:00 PM | Warning    | Selected     Asset Name     Any                            |
| Crest Factor Event 2017-02-27 1<br>2:10:00.000 | Motor_Inboard_MIH | 2/27/2017 12:10:00 PM | Critical   | ► Asset Type NI Device Vibrati                             |
| Crest Factor Event 2017-02-27 1<br>2:10:00.000 | Motor_Inboard_MIV | 2/27/2017 12:10:00 PM | Critical   | Event State In Progress     Any                            |
| Crest Factor Event 2017-02-27 1                |                   |                       |            | In Progress     Completed                                  |
|                                                |                   |                       |            | ► Event Category                                           |

Figure 27: Alerts Watch List using OSIsoft Visualization Events Table

4. Double-click on an event in the table to see the Details window. Items showing the red Critical state indicate those exceeding HiHi limit; the items in blue Warning indicate those exceeding the Hi limit.

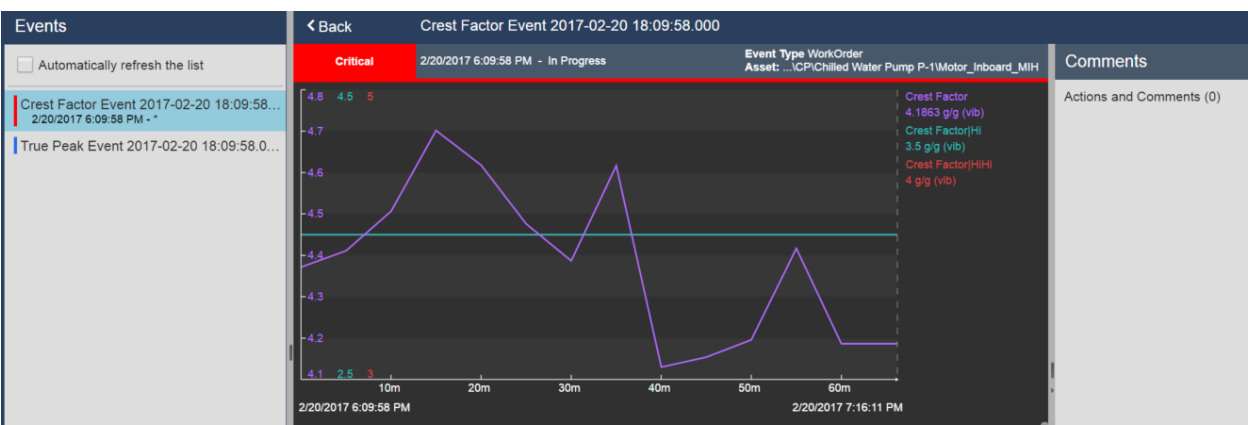

Figure 28: OSIsoft Visualization details page for an Event Frame

## Exercise 3 – Other Data Types

Other condition monitoring data, such as temperature readings, acoustic data, lab results from oil analysis, etc. are all part of the condition assessment done to ensure equipment reliability. In this exercise, let us look at three different kinds of measurements and how they are used for CBM.

#### A. Motor Oil Lab Results and AF Table

Motor oil analysis for critical motors are often performed on a regular basis.

Hangtown >> Finishing Area >> Force Variation Testing & Buffing Area >> Force Variation Testing & Buffing Proc >> V1 FV Hydraulic Unit >> 10002374 RESEVOIR >> Hydraulic Systems >1000 PSI - Sampling Schedule: 90 days

| S:           | amp                   | le Ir               | nfor              | mati              | on    |      |        |        |          |          | Sam                                                                                                 | ple Date               | s               |                   |             |                         | Ргос        | duct         | Info      | orma      | tior                 | 1           |      |
|--------------|-----------------------|---------------------|-------------------|-------------------|-------|------|--------|--------|----------|----------|----------------------------------------------------------------------------------------------------|------------------------|-----------------|-------------------|-------------|-------------------------|-------------|--------------|-----------|-----------|----------------------|-------------|------|
| San          | n ple<br>La D<br>Anal | ID:<br>ID:<br>lyst: | 401<br>633<br>Ang | 1<br>611<br>ie Bo | rella | 1    |        |        |          | <        | Sampled: 7/27/2016 Manufacturer: Mabil<br>Received: 7/27/2016 Viscosity: 68<br>Completed: 7/28/2016 |                        |                 |                   |             |                         |             |              |           |           |                      |             |      |
|              | High Limit Alarm      |                     |                   |                   |       |      | m      | H      | gn Limit | Alert    | Lar                                                                                                 | w Lim                  | 1 il            |                   |             |                         |             |              |           |           |                      |             |      |
|              |                       |                     |                   |                   | W     | /ear | Met:   | als (  | ppm      | i)       |                                                                                                    |                        | Conta<br>Metals | minate<br>; (ppm) | Mu<br>Me    | ulti-:<br>:tal <i>s</i> | Sour<br>(pp | rce<br>m)    | A         | ddit<br>I | ive<br>ppn           | Metal<br>n) | ls   |
| Sample Date  | Iron                  | Chromium            | Aluminum          | Copper            | Lead  | Tin  | Silver | Nickel | Cadmium  | Vanadium | ANTIWEAR<br>LOSS                                                                                    | OXIDATION /<br>SULFATE | Silicon         | Sodium            | Manganese   | Boron                   | Molybdenum  | Titanium     | Magnesium | Calcium   | Barium               | PHOSPHORUS  | Zinc |
| 7/27/2016    | 1                     | D                   | D                 | 8                 | D     | D    | D      | D      | D        | D        | D. DDD                                                                                              | 24.39D                 | 1               | 1                 | D           | D                       | D           | D            | D         | 51        | D                    | 329         | 424  |
| 4/18/2016    | 1                     | D                   | D                 | 7                 | D     | D    | D      | D      | D        | D        | D.DDD                                                                                               | 24.83D                 | 1               | 1                 | D           | 1                       | D           | D            | D         | 52        | D                    | 327         | 429  |
| 1/19/2016    | 1                     | D                   | D                 | 8                 | D     | D    | D      | D      | D        | D        | D.DDD                                                                                               | 22.77D                 | 1               | 1                 | D           | D                       | D           | D            | D         | 52        | D                    | 327         | 44]  |
| 10/30/2015   | 1                     | D                   | D                 | 7                 | D     | D    | D      | D      | D        | D        | D.DDD                                                                                               | 22.55D                 | 1               | Z                 | D           | 1                       | D           | D            | D         | 53        | D                    | 336         | 452  |
| 7/23/2015    | 1                     | D                   | D                 | 5                 | D     | D    | D      | D      | D        | D        | D.DDD                                                                                               | 23.64D                 | 1               | D                 | D           | D                       | D           | D            | D         | 55        | D                    | 338         | 439  |
| 4/21/2015    | 1                     | D                   | D                 | 5                 | D     | D    | D      | D      | D        | D        | D.DDD                                                                                               | 24.14D                 | 1               | D                 | D           | D                       | D           | D            | D         | 52        | D                    | 34D         | 46D  |
|              |                       |                     |                   |                   | Co    | onta | mina   | ates   |          |          |                                                                                                    |                        |                 | Fluid             | d Pro       | рег                     | ties        |              |           |           |                      |             |      |
| Sample Date  |                       |                     | WATED /BV         | ABSORPTION)       |       |      |        |        |          |          | abs/cm                                                                                              |                        | abs/cn          | n                 | o Viscositu | D OP<br>St              |             | VADI DISCUED |           |           | TOTAL ACID<br>NUMBER |             |      |
| 7/27/2016    |                       |                     | D                 | .DDD              |       |      |        |        |          |          | 2.544                                                                                               |                        | 4.176           |                   | 62          | .8                      |             | 2            | 8.6       |           | D. 38                | :           |      |
| 4/18/2016    |                       |                     | D                 | .DDD              |       |      |        |        |          | 1        | 2.563                                                                                               |                        | 1.991           |                   | 61          | .9                      |             | 1            | 8.4       |           | D. 37                | r           |      |
| 1/19/2016    |                       |                     | D                 | .DDD              |       |      |        |        |          |          | 2.533                                                                                               |                        | J.664           |                   | 62          | .8                      |             | 5            | 6.3       |           | D. 34                |             |      |
| 10/30/2015   |                       |                     | D                 | .DDD              |       |      |        |        |          |          | 2.627                                                                                               |                        | 1.884           |                   | 62          | 7                       |             | 7            | 2.4       |           | D.41                 |             |      |
| 7/23/2015    |                       |                     | D                 | .DDD              |       |      |        |        |          |          | 2.639                                                                                               |                        | 3.909           |                   | 62          | б                       |             | 2            | 4.1       |           | D.41                 |             |      |
| 4/21/2015    |                       |                     | D                 | . DDD             |       |      |        |        |          |          | 2.639                                                                                               |                        | 4.DZ4           |                   | 61          | 9.                      |             | 2            | 2.6       |           | D.40                 | )           |      |
|              |                       |                     |                   |                   |       |      |        |        |          |          | 1                                                                                                   | Particle               | Count           | (particl          | es / i      | mL)                     |             |              |           |           |                      |             |      |
| Sample Date  |                       |                     |                   |                   | -4MM  | BE   |        |        | MMO      |          | >14MM                                                                                               | 20MM                   | -30MM           |                   | >40MM       |                         | ISO PC>4    |              | ISO PC>6  |           |                      | ISO PC>14   |      |
| //27/2016    |                       |                     |                   |                   | 25    | 05   |        | 4      | 1/1      |          | 52                                                                                                  | 14                     | 4               |                   | 1           |                         | 19          |              | 1         |           |                      | 13          |      |
| 414 010 04 4 |                       |                     |                   |                   |       |      |        |        |          |          |                                                                                                    |                        |                 |                   |             |                         |             |              |           | -         |                      |             |      |

Figure 29 Sample motor oil analysis report

These lab results may exist in an external database but they can be referenced and used as part of condition assessment in an AF calculation via PI AF Table.

#### Step1: Data from an external database

1. In PI System Explorer, navigate to the Library section.

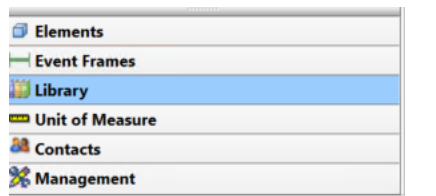

2. Expand Table Connections, and select **SQLServer**. A connection has already been established between PI Asset Framework and a SQL Server database that holds lab results, called **Lab** 

Analyses.

| Library                                                                                                    | SQLServer                                                                                                    |
|----------------------------------------------------------------------------------------------------|----------------------------------------------------------------------------------------------------|
| National Instruments  Templates  Element Templates  Model Templates  Model Templates  Mode | General          Seenal         Name:       SQLServed         Description:         Connection:       Provider=SQLOLED8.1;Integrated Security=SSPI;Persist Security Info=False;Initial Catalo         Security: <ul> <li>Impersonate Client</li> <li>Supply Password:</li> <li>No additional security context</li> <li>Security:</li> <li>Security:</li> </ul> Security: <ul> <li>Supply Password:</li> <li>No additional security context</li> <li>Security:</li> </ul> |

3. Create a PI AF Table to reference the lab result. Right-click the **Tables** and select **New Table**.

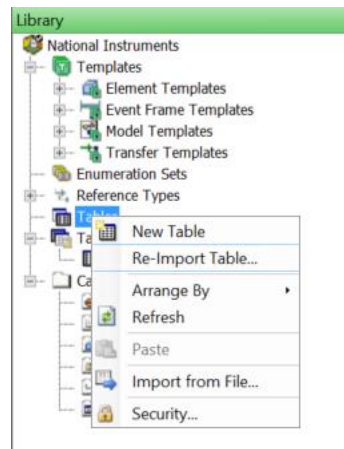

4. Enter **Oil Analysis** in the **Name** field.

 Click the Link button at the bottom of the configuration pane. Select SQLServer for the Connection field, and then enter the following SQL query to reference the Oil Analysis table: SELECT \* FROM [Oil Analysis]

| Oil Analysis                  |                                                                                                    |                                                |                                                     |   |
|-------------------------------|----------------------------------------------------------------------------------------------------|------------------------------------------------|-----------------------------------------------------|---|
| General Table Defin           | e Table                                                                                                    | Version                                        |                                                     |   |
| Name:                         | Oil Anal                                                                                                    | ysis                                           |                                                     |   |
| Description:                  |                                                                                                    |                                                |                                                     |   |
| Categories:                   |                                                                                                    |                                                |                                                     |   |
| Connection:                   | Internal                                                                                                    |                                                |                                                     |   |
| Query:                        | Interna                                                                                                    |                                                | Table Link                                          | × |
| Time Zone:<br>Cache Interval: | <none< td=""><td>Name:<br/>Description:<br/>Connection:<br/>Query:</td><td>Oil Analysis SQLServer SELECT * FROM [Oil Analysis]</td><td></td></none<> | Name:<br>Description:<br>Connection:<br>Query: | Oil Analysis SQLServer SELECT * FROM [Oil Analysis] |   |

The SQL query tells AF to select everything (or \*) from the Oil Analysis table. Click **OK** to confirm the query.

6. Confirm that the data is now available by selecting the **Table** tab.

| Oil  | Analysis       |               |       |          |      |         |            |           |           |            |        |          |
|------|----------------|---------------|-------|----------|------|---------|------------|-----------|-----------|------------|--------|----------|
| Gen  | eral Table De  | fine Table Ve | rsion |          |      |         |            |           |           |            |        |          |
| Oil  | Analysis       |               |       |          |      |         |            |           |           |            |        |          |
|      | har .          |               |       |          |      |         |            |           |           |            |        |          |
| Fill | er             |               |       |          |      |         |            |           |           |            |        |          |
|      | Sample<br>Date | Asset ID      | Boron | Hydrogen | Zinc | Calcium | Phosphorus | Acetylene | Magnesium | Molybdenum | Oxygen | Nitrogen |
| •    | 11/23/201      | Chilled Wa    | 50    | 1298     | 540  | 1021    | 407        | 0.01      | 330       | 65.24      | 1127   | 24651    |
|      | 2/15/2015      | Chilled Wa    | 50    | 1360     | 670  | 1190    | 609        | 0.01      | 693       | 59.52      | 1160   | 25069    |
|      | 2/25/2016      | Chilled Wa    | 50    | 1560     | 689  | 1590    | 670        | 0.01      | 707       | 60         | 1179   | 25944    |
|      | 11/27/201      | Chilled Wa    | 50    | 1673     | 703  | 1609    | 690        | 0.01      | 745       | 64.05      | 1204   | 26609    |
|      | 11/23/201      | Chilled Wa    | 50    | 1298     | 540  | 1021    | 407        | 0.01      | 330       | 65.24      | 1127   | 24651    |
|      | 2/15/2015      | Chilled Wa    | 50    | 1360     | 670  | 1190    | 609        | 0.01      | 693       | 59.52      | 1160   | 25069    |
|      | 2/25/2016      | Chilled Wa    | 50    | 1560     | 689  | 1590    | 670        | 0.01      | 707       | 60         | 1179   | 25944    |
|      | 11/27/201      | Chilled Wa    | 50    | 1673     | 703  | 1609    | 690        | 0.01      | 745       | 64.05      | 1204   | 26609    |
|      | 10/24/201      | Chilled Wa    | 50    | 1698     | 712  | 1723    | 739        | 0.01      | 809       | 66         | 1267   | 2909     |
|      | 6/24/1965      | TR0842        | 50    | 20       | 68   | 101     | 29         | 0.01      | 7         | 20.05      | 2340   | 22698    |
|      | 8/22/1969      | TR0842        | 50    | 279      | 194  | 175     | 51         | 0.01      | 341       | 42.13      | 2627   | 25482    |
|      | 9/18/1973      | TR0842        | 50    | 1298     | 2009 | 1021    | 369        | 0.01      | 530       | 65.24      | 732    | 24800    |
|      | 9/11/1977      | TR0842        | 50    | 1360     | 2554 | 1332    | 561        | 0.01      | 554       | 59.52      | 1027   | 24651    |
|      | 6/25/1979      | TR0842        | 50    | 21       | 68   | 101     | 29         | 0.01      | 203       | 20.05      | 2340   | 22698    |

7. Click the top-toolbar 🗟 Check In button to save the changes.

#### Step 2: Confirm that the Oil Analysis data is now available via PI AF attributes

- 1. Navigate to the **Elements** section in PI System Explorer and navigate to <u>\\PI1\National</u> <u>Instruments\Austin\Mopac C\CP\Secondary Chilled Water Pump P-4</u>.
- 2. Select the **Attributes** tab, and confirm that the attributes in **Oil Analysis** category show the oil analysis lab data. You may have to click the top-toolbar **Refresh** button.

| Categ | ory: Oil Analysis |          |  |
|-------|-------------------|----------|--|
| ۲     | Calcium           | 1190 ppm |  |
|       | Copper            | 3 ppm    |  |
|       | 💷 Iron            | 10 ppm   |  |
|       | 💷 Magnesium       | 693 ppm  |  |
|       | Desphorus         | 609 ppm  |  |
|       | 💷 Sodium          | 11 ppm   |  |
|       | I Zinc            | 670 ppm  |  |

The lab data for Oil Analysis can now be used (in the same manner as any other sensor data) as part of condition assessment and to trigger events and notifications.

#### B. Infrared Temperature Readings, PI Manual Logger, and Notifications

Often, temperature or infrared readings are collected using portable data collectors.

If a device such as the AR-C10 (see Exercise 1) is available, then it sends the data directly to the PI System. However, if are using another device without direct write capability to PI, then you can use <u>PI</u> <u>Manual Logger</u> on a tablet or phone to manually input the reading.

In this section, we review manual input data for a temperature reading and its use with PI Notification to send an email as an alert for an out-of-spec reading.

#### Step 1: Examine the available temperature data

 Navigate to \\PI1\National Instruments\Austin\Mopac C\CP\Chilled Water Pump P-1, and check its Motor Inboard Temperature attribute. This temperature sensor is online and data is collected in real-time via an interface to the BMS (building management system). Right-click the attribute and select Trend to view its data.

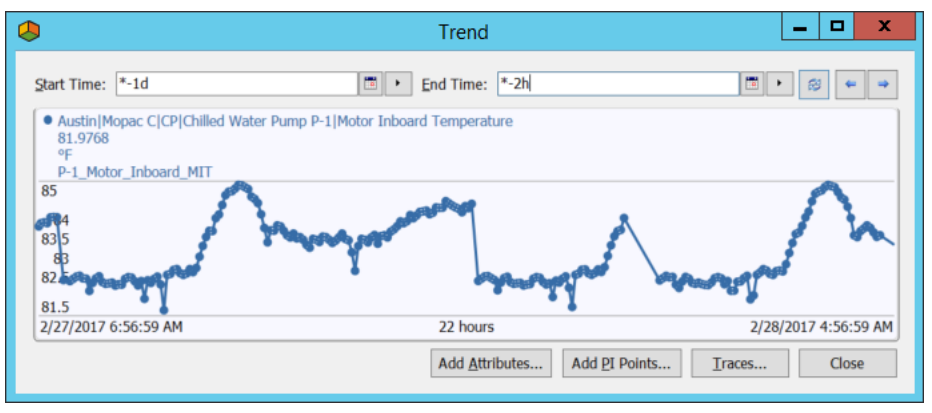

Navigate to \\PI1\National Instruments\Austin\Mopac C\CP\Secondary Chilled Water Pump
P-4. The secondary chilled water pumps have not been instrumented with temperature sensors
for continuous online data collection. As such, temperature readings (from an infrared device) is
entered manually in PI-Manual Logger.

| ٥                                                                                                    | Trend                                                        | _ <b>D</b> X         |
|----------------------------------------------------------------------------------------------------|--------------------------------------------------------------|----------------------|
| Start Time: [*-50d]<br>Austin Mopac C CP Secondary Chille<br>96<br>96<br>97<br>P-4_Motor_Inboard_MIT<br>96 | End Time: *-2h      Water Pump P-4 Motor Inboard Temperature |                      |
| 92<br>90<br>88<br>1/9/2017 7:00:46 AM                                                                      | 49.92 days<br>Add Attributes Add PI Points                   | 2/28/2017 5:00:46 AM |
|                                                                                                    | Add <u>A</u> ttributes Add <u>P</u> I Points.                | <u>I</u> races Close |

Right-click the attribute and select **Trend** to view its data.

#### Step 2: Temperature rate of change analysis, and PI Notification

- 1. Select the **Analyses** tab of the Secondary Chilled Water Pump P-4 element.
- 2. Select the **High Temperature RateOfChange** analysis from the list. The expression triggers an event frame generation when the rate of change for the temperature is greater than 0.25 °F per day. The manual data collection via operator rounds is done once a week.

| ieral   Child Element                                                                         | s Attributes Ports Analyses No                                                                                                    | buncation Rules   Version                                                                         |                                        |                            |                              |
|-----------------------------------------------------------------------------------------------|----------------------------------------------------------------------------------------------------|---------------------------------------------------------------------------------------------------|----------------------------------------|----------------------------|------------------------------|
|                                                                                               |                                                                                                    |                                                                                                   |                                        | Name:                      | High Temperatu               |
| 🛚 🔳 Na                                                                                        | me                                                                                                    | Backfilling                                                                                       |                                        | Description:               |                              |
| ) 🗉 f(x) C                                                                                    | Cooling Power Data                                                                                                    | Ø                                                                                                 |                                        | Categories:                |                              |
| ) ■ Н №                                                                                       | ligh Temperature RateOfChange                                                                                                    | •                                                                                                 |                                        | Analysis Type:             | Expression                   |
|                                                                                               |                                                                                                    |                                                                                                   |                                        | Create a new n             | notification rule fo         |
|                                                                                               |                                                                                                    |                                                                                                   |                                        |                            |                              |
|                                                                                               |                                                                                                    |                                                                                                   |                                        |                            |                              |
| Name                                                                                          | Expression                                                                                                    |                                                                                                   |                                        |                            |                              |
| Name<br>Variables<br>DeltaMotor                                                               | Expression DeltaValue('Motor Inbo                                                                                                    | ard Temperature')                                                                                 |                                        |                            |                              |
| Name<br>Variables<br>DeltaMotor<br>DeltaPump                                                  | Expression<br>DeltaValue('Motor Inbo<br>DeltaValue('Pump Inboa                                                                             | ard Temperature')<br>rd Temperature')                                                             |                                        |                            |                              |
| Name Variables DeltaMotor DeltaPump MotorDailyRate                                            | Expression<br>DeltaValue('Motor Inbo<br>DeltaValue('Pump Inboa<br>DeltaMotor/(PrevEvent(                                                   | ard Temperature')<br>rd Temperature')<br>'Motor Inboard Temperature                               | ','*+1s')-TimeSta                      | amp(PrevVal                | ('Motor Inbo                 |
| Name<br>Variables<br>DeltaMotor<br>DeltaPump<br>MotorDailyRate<br>PumpDailyRate               | Expression<br>DeltaValue('Motor Inbo<br>DeltaValue('Pump Inboa<br>DeltaMotor/(PrevEvent(<br>DeltaPump/(PrevEvent('                         | ard Temperature')<br>rd Temperature')<br>'Motor Inboard Temperature<br>Pump Inboard Temperature', | ','*+1s')-TimeStam                     | amp(PrevVal                | ('Motor Inbo<br>Pump Inboard |
| Name Variables DeltaMotor DeltaPump MotorDailyRate Start triggers                             | Expression<br>DeltaValue('Motor Inbo<br>DeltaValue('Pump Inboa<br>DeltaMotor/(PrevEvent(<br>DeltaPump/(PrevEvent('                         | ard Temperature')<br>rd Temperature')<br>'Motor Inboard Temperature<br>Pump Inboard Temperature', | ','*+1s')-TimeStam<br>'*+1s')-TimeStam | amp(PrevVal<br>p(PrevVal(' | ('Motor Inbo<br>Pump Inboard |
| Name Variables DeltaMotor DeltaPump MotorDailyRate PumpDailyRate Start triggers Motor Inboard | Expression<br>DeltaValue('Motor Inbo<br>DeltaValue('Pump Inboa<br>DeltaMotor/(PrevEvent('<br>DeltaPump/(PrevEvent('<br>MotorDailyRate>0.25 | ard Temperature')<br>rd Temperature')<br>'Motor Inboard Temperature<br>Pump Inboard Temperature', | ','*+1s')-TimeStam<br>'*+1s')-TimeStam | amp(PrevVal<br>p(PrevVal(' | ('Motor Inbo<br>Pump Inboard |

Figure 30: Rate of change Expression analysis

3. Evaluate the expressions to see whether the alert is true.

#### Step 3: Examine the Notification rule for the high temperature Event Frame

- 1. Select the **Notification Rules** tab for the Secondary Chilled Water Pump P-4 element.
- 2. Click the **View/Edit Trigger** to confirm that a notification will be triggered when a High Temperature RateOfChange Event Frame is triggered.

| General Child Elements Attributes Ports Analyses Notificat                                                                                                    | ion Rules Version                          |                                                       |                                                                                   |
|----------------------------------------------------------------------------------------------------|--------------------------------------------|-------------------------------------------------------|-----------------------------------------------------------------------------------|
| Image: Second second second | Criteria<br>i Analysis = High Temperat     | Name:<br>Description:<br>Categories:                  | High Temperature RateOfChange Notificatio                                         |
|                                                                                                    |                                            |                                                       |                                                                                   |
| Trigger                                                                                                    |                                            | Subscri                                               | ptions                                                                            |
| Trigger<br>A notification will be triggered when an <b>event frame</b> is crea                                                                                                    | ated that satisfies all of these criteria. | Subscri                                               | ptions<br>rrently 1 subscribers to this Notification Rule.                        |
| Trigger<br>A notification will be triggered when an <b>event frame</b> is creat<br>Referenced Element = Secondary Chilled Water Pump P-                                                                                                    | nted that satisfies all of these criteria. | Subscri<br>There are cu<br>View/Edit.Su               | ptions<br>mently 1 subscribers to this Notification Rule.                         |
| Trigger<br>A notification will be triggered when an event frame is crea<br>Referenced Element = Secondary Chilled Water Pump P-<br>Analysis = High Temperature RateOfChange                                                                                                    | ated that satisfies all of these criteria. | Subscri<br>There are cu<br>View/Edit Su<br>Manage For | ptions<br>rrently 1 subscribers to this Notification Rule.<br>bscriptions<br>mats |

3. Click the **View/Edit Subscriptions** to review the email format; click the pencil icon next to the format field.

| Subscriptions |                   |               |     |            |      |  |  |  |
|---------------|-------------------|---------------|-----|------------|------|--|--|--|
| $\times$      |                   |               |     |            |      |  |  |  |
|               | Name              | Configuration |     | Notify Op  | tion |  |  |  |
| 1             | 📑 Student - Email | Table         | ~ 🧪 | vent start | ~    |  |  |  |
|               |                   |               |     |            |      |  |  |  |

4. Note that the email includes URL links in the bottom portion of the email body, one URL for using from within the lab VM environment (internal link), and another URL that can be used from any external computer or device (external link).

Step 4: Modify the Student's email address to receive the notification in your inbox

1. From PI System Explorer, select the Contacts section from the bottom left of the screen.

| _  | mmm             |
|----|-----------------|
| ٦  | Elements        |
| H  | Event Frames    |
| 1  | Library         |
|    | Unit of Measure |
| 88 | Contacts        |
| *  | Management      |

2. Type **student** in the search field near the top, then select the **Student** contact, and edit the **Email address** field to replace it with your own email.

| Contacts                | Student         |                        |
|-------------------------|-----------------|------------------------|
| 🖥 New 🔹 student 🛛 🔑     | Name:           | Student                |
|                         | Description:    |                        |
| Name - "student*"       | Department:     |                        |
| E & Student             | Manager:        |                        |
| 🗉 🔮 student02           | Web             |                        |
| <ul> <li></li></ul>     | Email address:  | lpagemorin@osisoft.com |
| 🗉 🔮 student05           | IM address:     |                        |
|                         | Phone numbers   |                        |
| student07     student08 | Business phone: |                        |

3. Click the top-toolbar Hy Check In button to save the changes.

#### Step 5: Use PI Manual Logger to enter a value that will trigger an alert

- Launch PI Manual Logger Tour shortcut from the VM desktop, or click the link below: <u>https://pi1.pischool.int:6443/piml.web/#/tourrun?id=new&name=Pump+Manual+Readings</u> This opens a new tour run to enter temperature and acoustic data for pumps P-4 and P-5. It shows the current timestamp at the top of the screen. Click the Switch to grid data entry view link found in the top right of the screen.
- 2. Expand the first tag to see the previous data entries:

| ump Manual Readings:                                                                                                    | February 28.        | 2017 7:00:00 AM 🗠 |                              |                  |                                            | Switch to individual data              |
|----------------------------------------------------------------------------------------------------|---------------------|-------------------|------------------------------|------------------|--------------------------------------------|----------------------------------------|
| Community of the second second s |                     |                   |                              |                  |                                            |                                        |
| Group X                                                                                                    |                     |                   |                              |                  |                                            |                                        |
| Name                                                                                                    | ~ Valu              | le                | ~ Timestamp                  | ~                | Limits                                     | <ul> <li>Instructions</li> </ul>       |
| Group: Secondary Chilled                                                                                                    | d Water Pump P-4    | 4                 |                              |                  |                                            |                                        |
| National<br>Instruments_Austin_Mo<br>C_Central Plant_Secor<br>Chilled Water Pump P-<br>4_Motor_Inboard_MIT                                                                                                    | opac<br>ndary       |                   | February 28, 2017 7:00:00 AM |                  | HiHi(150) Hi(120)                          | Take reading on "IR" identified screw. |
| Dravieway 00 Februar                                                                                                    | n 14 2017 2:15:0    | O DM              |                              |                  |                                            |                                        |
| Instructions: Take read                                                                                                    | ding on "IR" identi | fied screw.       |                              |                  |                                            |                                        |
| Instructions: Take read                                                                                                    | ding on "IR" identi | fied screw.       | 85                           | 89               | 90                                         | 88                                     |
| Instructions:Take read                                                                                                    | ding on "IR" identi | 85                | 85<br>O                      | 89<br><b>O</b> - | 90<br>                                     | 88                                     |
| nstructions: Take read                                                                                                    | ding on "IR" identi | 85                | 85<br>O                      | 89<br><b>0</b>   | 90<br>•••••                                | 88<br>O                                |
| revious: 88 - Pebruar<br>Instructions: Take read                                                                                                    | Jing on "IR" identi | 85                | 85<br>O                      | 89               | 90<br>                                     | 88                                     |
| rrevious: 85 - Pebruar<br>Instructions: Take read                                                                                                    | Jing on "IR" identi | 85                | 85<br>O                      | 89               | 90<br>                                     | 88                                     |
| Previous: 88 - Pebruar<br>Instructions: Take read                                                                                                    | Jing on "IR" identi | 85                | 85<br>O                      | 89<br>           | 90<br>•••••••••••••••••••••••••••••••••••• | 88                                     |

- 3. Enter values for up to six (6) tags, making sure to enter at least one very high value for a temperature to trigger an event frame generation.
- 4. Click the **Save** button at the bottom to send the values to the PI Server.

| Cancel                            | <b>₩</b> 3 | Save             |
|-----------------------------------|------------|------------------|
| (+ ( 1 ) (+ ) 10 • items per page |            | 1 - 6 of 6 items |
| Water Pump P-5_Acoustic Reading   |            | •                |

5. In the PI Manual Logger Web homepage, click **Refresh** to clean any tour run information.

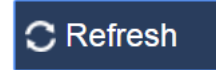

~

#### Step 6: Verify Notification delivery and web visualization of the alert

1. Confirm that an Event Frame has been generated for either Pump P-4 or P-5 and that you received an email.

Reply Reply All G Forward ♥IM
 Mon 27-Feb-2017 23:16
 pitechcon2017@gmail.com
 New HighTemp\_2017-02-27 20:15 for Secondary Chilled Water Pump P-4!
 To ❷Louis-Philippe Page-Morin

Event: HighTemp\_2017-02-27 20:15 Name: High Temperature RateOfChange Notification

Start Time: 2/27/2017 8:15:34 PM Pacific Standard Time (GMT-08:00:00) Target: Austin\Mopac C\CP\Secondary Chilled Water Pump P-4 Trigger: Start Trigger Name Severity: Warning

| Attribute                    | Value | Time                                                          |  |  |  |  |
|------------------------------|-------|---------------------------------------------------------------|--|--|--|--|
| Motor Inboard<br>Temperature | 96 °F | 2/27/2017 8:15:34 PM Pacific Standard Time (GMT-<br>08:00:00) |  |  |  |  |
| Pump Inboard<br>Temperature  | 89 °F | 2/27/2017 8:15:34 PM Pacific Standard Time (GMT-<br>08:00:00) |  |  |  |  |

View notification details

Internal link: https://pi1.pischool.int/pivision/#/EventDetails? server=PI1&eventid=2862dcb8-a7f0-4f21-0000-000000974bd External link: https://3796vlecs1.cloudapp.net/pivision/#/EventDetails? server=PI1&eventid=2862dcb8-a7f0-4f21-0000-0000000974bd

2. Use the links at the bottom to navigate to the Notification details page. The link takes you to a Coresight display.

Copy-paste the internal link in the browser address bar from within the lab VM. If prompted for login, enter the following credentials (user: pischool\student01, password: student). If you get an error, use the **Notification Page Example** shortcut from the desktop to open the details page from a previous notification.

 Review the notification details page. Note the Acknowledge button in the upper right (optional), and the Add Comment section. The acknowledgement workflow ensures that someone will look into the event.

| Events                                                   |                               | HighTemp_2017-0       | 2-27 20:15    |                             |                                         |                                       |      | Acknowledge                           |
|----------------------------------------------------------|-------------------------------|-----------------------|---------------|-----------------------------|-----------------------------------------|---------------------------------------|------|---------------------------------------|
| Automatically refresh the list                           | Warning                       | 2/27/2017 11:15:34 PM | - In Progress | Event Type: ⊦<br>Asset:\Mop | High Temperature R<br>bac C\CP\Secondar | ateOfChange<br>/ Chilled Water Pump P | -4   | Comments                              |
|                                                          | 97 90<br>96.8                 |                       |               |                             |                                         | Motor Inboard Temp<br>96.0000 °F      | erat | Add Comment                           |
| HighTemp_2017-02-27 20:15 (<br>2/27/2017 11:15:34 PM - * | - 96.6                        |                       |               |                             |                                         | Pump Inboard Temp<br>89.0000 °F       | erat | ^                                     |
|                                                          | -96.2                         |                       |               |                             |                                         |                                       |      | Ľ                                     |
|                                                          | - <del>96</del><br>-95.8      |                       |               |                             |                                         |                                       |      | Add                                   |
|                                                          | - 95.6<br>- 95.4              |                       |               |                             |                                         |                                       |      | Actions and Comments (1)              |
|                                                          | - 95.2<br>95 88               |                       |               |                             |                                         |                                       | I    | Notification sent to 1 subscriber(s). |
|                                                          | 1h 2h<br>2/27/2017 11:15:34 P | 3h 4h 5h<br>M         | 6h 71         | n 8h 9<br>2/                | 9h 10h<br>/28/2017 10:25:49 f           | M                                     | ľ    | 11 hours ago                          |
|                                                          | Trigger /                     | Attributes (2)        |               |                             |                                         |                                       | ^    |                                       |
|                                                          | Seconda<br>P-4                | ary Chilled Water Pur | np            | Start<br>Value              | Current<br>Value                        | Units –                               | П    |                                       |

4. Acknowledge the notification by clicking the green **Acknowledge** button. Then enter a comment by typing in something inside the **Add Comment** box, and then by clicking the Add button. Note that you can also attach a file (including a picture, video etc.) to the event.

#### C. Acoustic Data and Dynamic Threshold

In the previous example, we used a rate of change logic to trigger an event/notification. However, for early detection of degrading equipment conditions, your condition assessment can be based dynamic thresholds for Limit values that reflect the current operating context. For example, the Hi Limit threshold for a chilled water pump at full load can be proportionately higher than one running at partial load.

As such, let us look at the acoustic readings, but in the context of the cooling power corresponding to the chilled water pump load.

#### Step 1: Examine the acoustic data and cooling power

- 1. Navigate to the **\\PI1\National Instruments\Austin\Mopac C\CP\Secondary Chilled Water Pump P-4** element.
- 2. Examine its **Attributes** from the **Acoustic** category.
- 3. Right-click the **Cooling Power** attribute and select **Trend** to see that the cooling power varies with time.

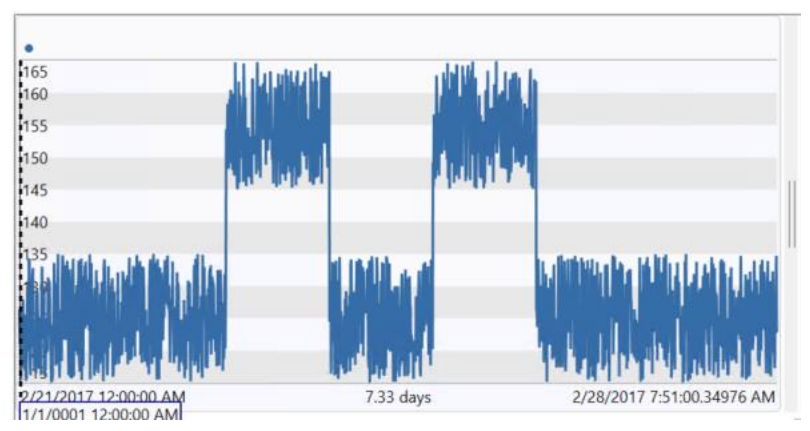

The varying cooling power is incorporated into the condition assessment as a dynamic threshold for the acoustic dB limit which determines whether the motor-pump assembly is making more noise than expected for a given cooling power value.

#### Step 2: Review the dynamic acoustic limit

- 1. Select the **Analyses** tab of the Pump P-4 asset.
- 2. Select the **Dynamic Acoustic Threshold** from the list.

| Secondary Chilled Water Pump P-4                                                                                                    |                |                                                          |  |  |  |  |
|----------------------------------------------------------------------------------------------------|----------------|----------------------------------------------------------|--|--|--|--|
| General Child Elements Attributes Ports Analyses Notification Rules Version                                                         |                |                                                          |  |  |  |  |
|                                                                                                    | Name:          | Dynamic Acoustic Threshold                               |  |  |  |  |
| 🛛 🕷 📓 Name Backfilling                                                                                                    | Description:   | E                                                        |  |  |  |  |
| for Cooling Power Data     for Dynamic Acoustic Threshold                                                                           | Categories:    | · · · · · · · · · · · · · · · · · · ·                    |  |  |  |  |
| ✓ ■ H High Temperature RateOfChange                                                                                                 | Analysis Type: | pe:   Expression   Rollup   Event Frame Generation   SQC |  |  |  |  |
| Evaluate                                                                                                    |                |                                                          |  |  |  |  |
| Name Expression                                                                                                    |                | Value at Evaluatio Value at Last Trigg Output Attribute  |  |  |  |  |
| Variable1 If BadVal('Cooling Power') Then 40 Else Curve('Cooling Power', (0,0) (50,10) (100,10) (120,15) (1                         |                |                                                          |  |  |  |  |
| If BadVal('Cooling Power') Then 40 Else Curve('Cooling Power', (0,0) (50,10) (100,10) (120,15) (135,20) (145,35) (170,45) (200,45)) |                |                                                          |  |  |  |  |

3. The Curve() function is used to map the acoustic Hi limit (Y) with its corresponding cooling power value (X).

Using AF calculation, the acoustic limit is written to the PI Server to illustrate how it varies with the cooling power.

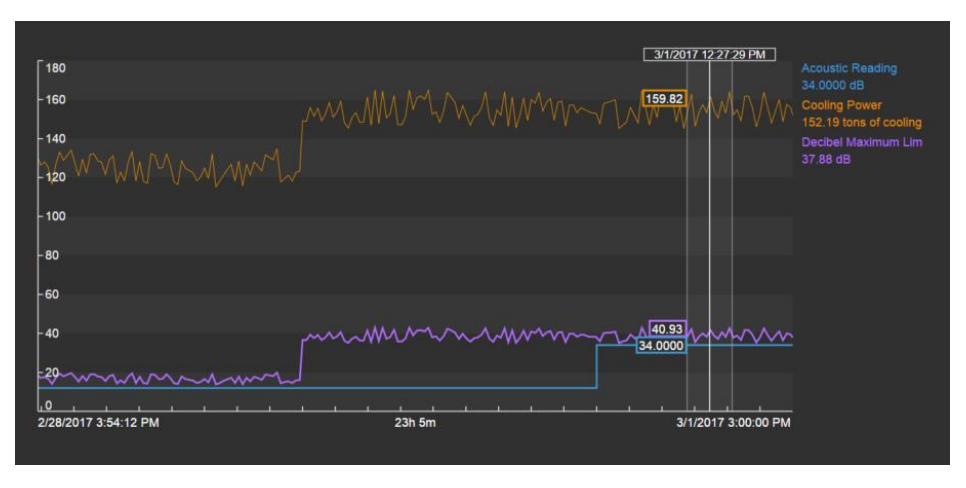

Figure 31: OSIsoft Visualization trend showing the acoustic reading against its dynamic Hi limit

Note that the Decibel Limit (purple trace) varies with the cooling power (orange trace). Also note that the acoustic readings (blue trace) are below the Decibel Limit (purple trace).

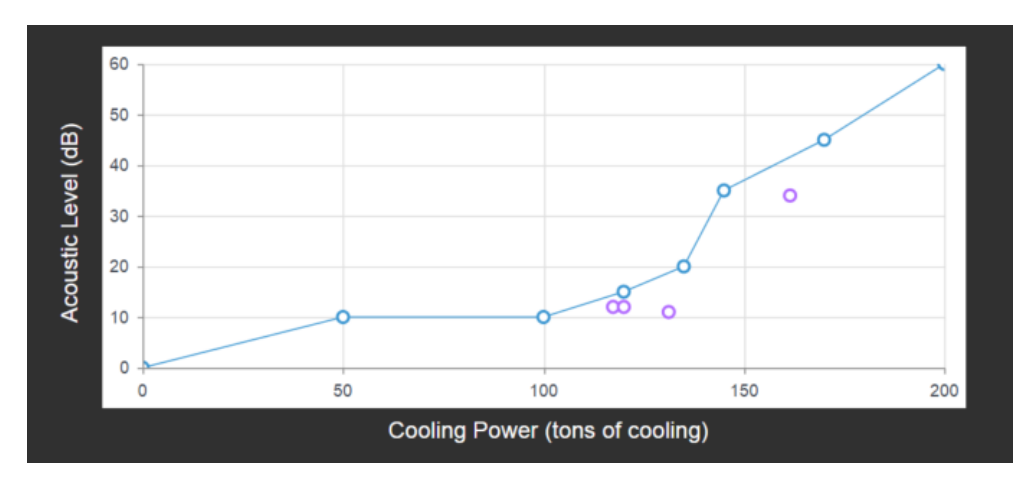

You can also use an XY chart to view the acoustic readings and its limit.

Figure 32: OSIsoft Visualization XY Chart showing the last 4 acoustic readings (purple) against its limit curve (blue)

This concludes the hands-on portion of the lab.

In summary, we covered the learning objectives stated at the beginning of the lab:

- Understand the condition monitoring (CM) data collection process with a live demo of a handheld device used for collecting vibration, infrared and acoustic data for a motor
- Understand how the condition monitoring data is transformed and written to PI
- Configure condition assessment calculations for the CM data and recognize the use of dynamic thresholds for the CM data
- Incorporate CM data such as oil analysis (that may reside in external databases) in the condition assessment calculations
- Incorporate manual input CM data (aka operator rounds) via PI Manual Logger
- Create displays, notifications, alerts watch list etc. using various PI System capabilities and tools
- Review the PSE&G customer use case on combining PI System data with CM data for calculating asset health score

Please take a few minutes to give us your feedback https://www.surveymonkey.com/r/QMBJP2G.

### Other Resources

OSIsoft Users Conf. 2016 TechCon Lab Notes Condition-based Maintenance with PI AF

OSIsoft Users Conf. 2015 Presentation Keeping Assets Healthy – PI System's Role in Asset Maintenance

Calculating Asset Health Score - OSIsoft vCampus 2013 Lab Notes

PSE&G use case showing asset health score <u>http://www.osisoft.com/Presentations/Condition-Based-Maintenance/</u>

http://www.ni.com/condition-monitoring/

National Instruments InsightCM<sup>™</sup> Enterprise for Condition Monitoring

Allied Reliability Group AR-C10 Data Collector for Condition Monitoring

MetrixSetpoint Condition Monitoring

**Emerson Vibration Monitoring**